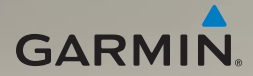

## nüvi<sup>®</sup> 1690 käyttöopas

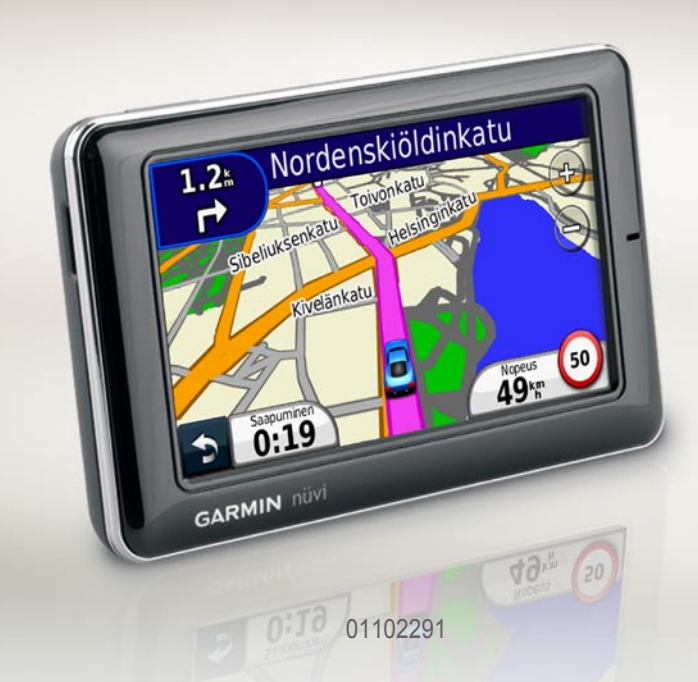

© 2009 Garmin Ltd. tai sen tytäryhtiöt

Mallinumero: 01102291

| Garmin International, Inc. | Garmin (Europe) Ltd.                |
|----------------------------|-------------------------------------|
| 1200 East 151st Street,    | Liberty House                       |
| Olathe, Kansas 66062,      | Hounsdown Business Park,            |
| USA                        | Southampton, Hampshire, SO40 9LR UK |
| Puhelin (913) 397-8200 tai | Puhelin +44 (0) 870-8501241         |
| (800) 800-1020             | (Ison-Britannian ulkopuolella)      |
| Faksi (913) 397-8282       | 0808 2380000 (Isossa-Britanniassa)  |
|                            | Faksi +44 (0) 870-8501251           |

Garmin Corporation No. 68, Jangshu 2<sup>nd</sup> Road, Sijhih, Taipei County, Taiwan Puhelin +886 2 2642 9199 Faksi +886 2 2642 9099

Kaikki oikeudet pidätetään. Tämän oppaan mitään osaa ei saa jäljentää, kopioida, välittää, levittää, ladata tai tallentaa mihinkään tallennusvälineeseen ilman Garminin ennakolta myöntämää kirjallista lupaa, ellei toisin ilmoiteta. Garmin myöntää luvan tämän oppaan ja sen päivitetyn version yhden kopion lataamiseen kiintolevylle tai muuhun sähköiseen tallennusvälineeseen tarkasteltavaksi, sekä tämän oppaan tai sen päivitetyn version yhden kopion tulostamiseen, mikäli tämän oppaan sähköinen tai tulostettu kopio sisältää tämän tekijänoikeuslausekkeen kokonaisuudessaan. Tämän oppaan tai sen päivitetyn version luvaton kaupallinen levittäminen on ehdottomasti kielletty.

Tämän asiakirjan sisältämät tiedot voivat muuttua ilman erillistä ilmoitusta. Garmin pidättää oikeuden muuttaa tai parannella tuotteitaan sekä tehdä muutoksia niiden sisältöön ilman velvollisuutta ilmoittaa muutoksista tai parannuksista muille henkilöille tai organisaatioille. Uusimmat päivitykset ja lisätietoja tämän tuotteen ja muiden Garminin tuotteiden käytöstä ja toiminnasta on Garminin verkkosivustolla osoitteessa www.garmin.com.

Garmin<sup>®</sup>, Garmin-logo, MapSource<sup>®</sup> ja nüvi<sup>®</sup> ovat Garmin Ltd.:n tai sen tytäryhtiöiden tavaramerkkejä, jotka on rekisteröity Yhdysvalloissa ja muissa maissa. myGarmin<sup>™</sup>, myGarmin Agent<sup>™</sup>, Garmin Lock<sup>™</sup>, Hotfix<sup>™</sup>, nüLink!<sup>™</sup>, nüMaps Guarantee<sup>™</sup>, nüMaps Lifetime<sup>™</sup>, ecoRoute<sup>™</sup>, cityXplorer<sup>™</sup> ja Ciaol<sup>™</sup> ovat Garmin Ltd.:n tai sen tytäryhtiöiden tavaramerkkejä. Näitä tavaramerkkejä ei saa käyttää ilman Garminin nimenomaista lupaa.

Bluetooth<sup>®</sup>-sana ja -logot ovat Bluetooth SIG, Inc.:n omaisuutta, ja Garminilla on lisenssi niiden käyttöön. microSD<sup>™</sup> on SanDiskin tai sen tytäryhtiöiden tavaramerkki. Windows<sup>®</sup> on Microsoft Corporationin rekisteröity tavaramerkki Yhdysvalloissa ja muissa maissa. Mac<sup>®</sup> on Apple Computer, Inc.:n rekisteröity tavaramerkki Yhdysvalloissa ja muissa maissa.

Marraskuu 2009

Osanumero 190-01099-37 ver. A

## Sisällysluettelo

| Aloitus                      | 1 |
|------------------------------|---|
| nüvin ulkoasu                | 1 |
| Päävalikon käyttäminen       | 1 |
| Päävalikon työkalurivin      |   |
| käyttäminen                  | 2 |
| nüvin kiinnittäminen         | 2 |
| nüvin lataaminen             | 3 |
| Satelliittien etsiminen      | 4 |
| Käyttötilan valitseminen     | 4 |
| Virtapainikkeen käyttäminen  | 5 |
| Äänenvoimakkuuden säätäminen | 5 |
| Näyttöjen selaaminen         | 5 |
| Määränpään löytäminen        | 5 |
| Pysähdyksen lisääminen       | 6 |
| Määränpään vaihtaminen       | 6 |
| Kiertotien käyttäminen       | 6 |
| Reitin pysäyttäminen         | 6 |
| Paikkojen etsiminen          | 7 |
| Osoitteen etsiminen          | 7 |
| Kotisijainnin asettaminen    | 7 |

| Näyttönäppäimistön käyttäminen 8   |   |
|------------------------------------|---|
| Paikan etsiminen jonkin toisen     |   |
| sijainnin läheltä9                 | l |
| Viimeksi löytyneet paikat 9        | l |
| Aja-sivun käyttäminen9             | l |
| Paikkojen etsiminen                |   |
| jalankulkijatilassa10              | l |
| Paikan etsiminen nimellä11         |   |
| Suosikkien käyttäminen11           |   |
| Valokuvanavigoinnin                |   |
| käyttäminen 12                     |   |
| Löydettyjen paikkojen              |   |
| lähettäminen nüviin13              |   |
| Paikan löytäminen kartan avulla 13 | 1 |
| Koordinaattien antaminen14         |   |
| Karttasivuien kävttäminen 15       | 1 |
| Aiotietokonesivun avaaminen 16     | 1 |
| Käännösluettelon                   |   |
| tarkasteleminen 16                 | i |
| Seuraavan käännöksen sivun         |   |
| tarkasteleminen 17                 |   |
|                                    |   |

#### Sisällysluettelo

| Risteysnäkymäsivun                                                                                                    |                              |
|----------------------------------------------------------------------------------------------------|------------------------------|
| tarkasteleminen                                                                                                    | 17                           |
| Kävelykarttasivun käyttäminen                                                                                                    | 18                           |
| Liikennetietojen                                                                                                    |                              |
| käyttäminen                                                                                                    | 19                           |
| Liikenne alueella                                                                                                    | 19                           |
| Liikenne reitillä                                                                                                    | 20                           |
| Liikennekartan tarkasteleminen                                                                                                    | 21                           |
| Ruuhkatietojen tarkasteleminen.                                                                                                    | 21                           |
| Liikennetietojen poistaminen                                                                                                    |                              |
| käytöstä                                                                                                    | 21                           |
| Garmin nül inkl -nalveluien                                                                                                    |                              |
|                                                                                                    |                              |
| käyttäminen                                                                                                    | 22                           |
| käyttäminen<br>Määränpään etsiminen                                                                                                    | 22                           |
| käyttäminen<br>Määränpään etsiminen<br>paikallisella haulla                                                                                                    | <b>22</b><br>22              |
| käyttäminen<br>Määränpään etsiminen<br>paikallisella haulla<br>Määränpään etsiminen                                                                                                    | <b>22</b><br>22              |
| käyttäminen<br>Määränpään etsiminen<br>paikallisella haulla<br>Määränpään etsiminen<br>puhelinluettelon tietojen avulla                                                                                                    | <b>22</b><br>22<br>23        |
| käyttäminen<br>Määränpään etsiminen<br>paikallisella haulla<br>Määränpään etsiminen<br>puhelinluettelon tietojen avulla<br>Polttoainehintojen etsiminen                                                                         | <b>22</b><br>22<br>23<br>24  |
| käyttäminen<br>Määränpään etsiminen<br>paikallisella haulla<br>Määränpään etsiminen<br>puhelinluettelon tietojen avulla<br>Polttoainehintojen etsiminen<br>Elokuvien näytösaikojen                                              | <b> 22</b><br>22<br>23<br>24 |
| käyttäminen<br>Määränpään etsiminen<br>paikallisella haulla<br>Määränpään etsiminen<br>puhelinluettelon tietojen avulla<br>Polttoainehintojen etsiminen<br>Elokuvien näytösaikojen<br>tarkistaminen                             | 22<br>22<br>23<br>24<br>24   |
| käyttäminen<br>Määränpään etsiminen<br>paikallisella haulla<br>Määränpään etsiminen<br>puhelinluettelon tietojen avulla<br>Polttoainehintojen etsiminen<br>Elokuvien näytösaikojen<br>tarkistaminen<br>Paikallisten tapahtumien | 22<br>22<br>23<br>24<br>24   |

| Handsfree-puhelut                   | 25              |
|-------------------------------------|-----------------|
| Puhelimen liittäminen               | 25              |
| Puhelun vastaanottaminen            | 26              |
| Puhelun aikana                      | 27              |
| Puhelin-valikon avaaminen           | <mark>27</mark> |
| Kavereiden etsiminen                |                 |
| Ciao! <sup>™</sup> -palvelun avulla | 30              |
| Tietoja Ciao!-verkoista             | 30              |
| Liittyminen Ciao!-palveluun         | 30              |
| Kaverin kutsuminen                  |                 |
| puhelinnumerolla                    | 31              |
| Kaverin kutsuminen                  |                 |
| sähköpostitse                       | 31              |
| Kutsun tarkasteleminen              | 31              |
| Kutsun hyväksyminen tai             |                 |
| hylkääminen                         | 32              |
| Kavereiden tarkasteleminen          | 32              |
| Kaverin poistaminen                 | 32              |
| Tilan määrittäminen                 | 33              |
| Näkyvyyden muuttaminen              | 33              |
| Ciao!-palvelun poistaminen          |                 |
| käytöstä                            | 33              |
| ,                                   |                 |

### Tiedostojen hallinta...... 34

| Tuetut tiedostotyypit            | 34 |
|----------------------------------|----|
| nüvin liittäminen tietokoneeseen | 34 |
| Tiedostojen siirtäminen          | 35 |
| Tiedostojen poistaminen          | 35 |

- -

## Työkalut-valikon

| kayttaminen                     | 36 |
|---------------------------------|----|
| Asetusten avaaminen             | 36 |
| Nykysijainti-sivun käyttäminen  | 36 |
| Ohjeen avaaminen                | 36 |
| ecoRoute <sup>™</sup>           | 36 |
| myGarmin <sup>™</sup> -viestien |    |
| tarkasteleminen                 | 40 |
| Lentotietojen tarkasteleminen   | 40 |
| Säätietojen tarkasteleminen     | 41 |
| Kuvien katselun käyttäminen     | 41 |
| Yksikkömuuntimen käyttäminen    | 42 |
| Valuuttamuuntimen käyttäminen   | 42 |
| Maailmankellon käyttäminen      | 43 |
| Reittien luominen               | 43 |
| Laskimen käyttäminen            | 44 |
| Omien tietojen käyttäminen      | 44 |
|                                 |    |

#### Sisällysluettelo

| Ohjelmiston päivittäminen      | 53 |
|--------------------------------|----|
| Käyttäjätietojen poistaminen   | 54 |
| Akun tiedot                    | 54 |
| nüvin ja telineen irrottaminen | 54 |
| Kiinnittäminen kojelautaan     | 55 |
| nüMaps Guarantee™              | 55 |
| nüMaps Lifetime <sup>™</sup>   | 55 |
| Lisäkartat                     | 56 |
| Tietoja                        |    |
| GPS-satelliittisignaaleista    | 56 |
| Ekstrat ja lisävarusteet       | 56 |
| Valvontakameroiden             |    |
| käyttäminen                    | 57 |
| Garmin Travel Guide            | 58 |
| Yhteydenotto Garminiin         | 59 |
| nüvin rekisteröiminen          | 59 |
| Altistuminen radiotaajuuksille | 59 |
| Tekniset tiedot                | 60 |
| Vianmääritys                   | 61 |
| Hakemisto                      | 64 |

## Aloitus

#### nüvin ulkoasu

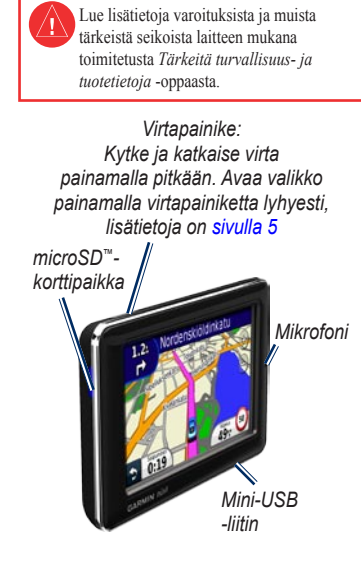

## Päävalikon käyttäminen

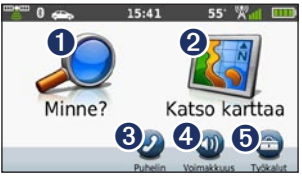

1 2

Etsi määränpää koskettamalla tätä.

- Tarkastele karttaa koskettamalla tätä.
- Soita koskettamalla tätä, kun laite on liitetty yhteensopivaan matkapuhelimeen.
- 4

Säädä äänenvoimakkuutta koskettamalla tätä.

Käytä työkaluja, kuten asetuksia, ohjetta ja säätietoja koskettamalla tätä.

# Päävalikon työkalurivin käyttäminen

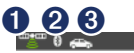

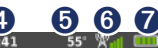

- GPS-signaalin tila. Voit tarkastella satelliittitietoja painamalla kuvaketta pitkään.
- Bluetooth<sup>®</sup>-tekniikan tila. Voit muuttaa Bluetooth-asetuksia koskettamalla kuvaketta.
- Käyttötilan osoitin. Valitse käyttötila koskettamalla kuvaketta.
- Nykyinen aika. Koskettamalla voit muuttaa aika-asetuksia.
- Nykyinen lämpötila. Voit tarkastella säätietoja painamalla kuvaketta pitkään.
- Garmin nüLink!<sup>™</sup>-palvelun signaalin tila. Voit tarkastella verkon tietoja painamalla kuvaketta pitkään.
  - Akun tila.

## nüvin kiinnittäminen

Ennen kuin asennat nüvin paikalleen, lue *Tärkeitä turvallisuus- ja tuotetietoja* -oppaasta tietoja tuulilasikiinnitykseen liittyvistä lakirajoituksista

- 1. Poista imukupista kirkas muovisuojus. Kiinnitä imukuppi tuulilasiin.
- 2. Käännä vipua taaksepäin tuulilasia kohti.
- 3. Napsauta teline kiinni imukupin varteen.
- Liitä ajoneuvon virtajohto kiinnitystelineen taustapuolelle. Imukupin varsi

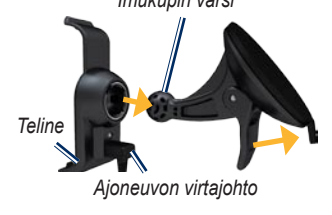

5. Aseta nüvin alaosa telakkaan.

- 6. Kallista nüvia taaksepäin, kunnes se napsahtaa paikalleen.
- Liitä ajoneuvon virtajohdon toinen pää ajoneuvon vapaaseen virtapistorasiaan. Laite käynnistyy automaattisesti, jos se on liitetty ja ajoneuvo on käynnissä. Seuraa näytön ohjeita.

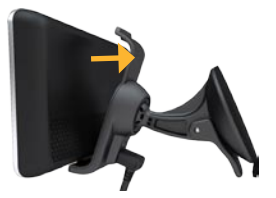

VAROITUS: tämä tuote sisältää litiumioniakun. Voit estää vaurioita irrottamalla laitteen ajoneuvosta tai säilyttämällä sitä poissa suorasta auringonpaisteesta.

#### nüvin lataaminen

Lataa nüvia vähintään 4 tuntia, ennen kuin käytät sitä akkuvirralla.

- Kun nüvi on telakointiasemassa, liitä ajoneuvon virtajohdon toinen pää ajoneuvon virtalähteeseen ja toinen telakointiaseman mini-USBliitäntään. Virta-avaimen on ehkä oltava ON/ACC-asennossa, jotta nüvi latautuu.
- Liitä verkkolaite (valinnainen lisävaruste).
- Liitä nüvi tietokoneeseen USBkaapelilla. USB-kaapeli toimitetaan joidenkin nüvi-laitteiden mukana. Tietokoneen on oltava käynnissä, jotta nüvi latautuu.

### Satelliittien etsiminen

- 1. Mene ulos aukealle paikalle, pois korkeiden rakennusten ja puiden luota.
- 2. Kytke nüviin virta.

Satelliittisignaalien löytämiseen voi mennä muutama minuutti. """" -palkit osoittavat satelliittisignaalin voimakkuuden. Kun ainakin yksi palkeista on vihreä, nüvi vastaanottaa satelliittisignaaleja.

#### Käyttötilan valitseminen

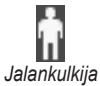

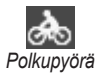

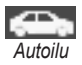

nüvissa on käytettävissä useita navigoinnin käyttötiloja. Reitityksen laskutapa vaihtelee käyttötilan mukaan. Esimerkiksi kävelytilassa, kun cityXplorer™-kartat on ladattu, nüvi laskee reitin käyttämällä sekä julkista liikennettä, kuten busseja tai metrolinjoja, että kävelyä. cityXplorer-karttoja ei toimiteta nüvin mukana. Osoitteesta www.garmin.com voit ostaa cityXplorerkarttoja.

#### Käyttötilan vaihtaminen

- Valitse käyttötilan kuvake päävalikon vasemmasta yläkulmasta.
- 2. Valitse tila ja OK.
- Kosketa Kyllä-painiketta ja määritä asetukset noudattamalla näytön ohjeita.

#### Navigoiminen poissa tieltä

Jos et navigoi teitä pitkin, käytä Pois tieltä -tilaa. Valitse **Työkalut** > **Asetukset** > **Navigointi** > **Reittisuositus** > **Pois** tieltä > OK.

#### Virtapainikkeen käyttäminen

Voit tarkastella lisäasetuksia painamalla virtapainiketta lyhyesti:

- Jos haluat välttää turhat ruutukosketukset, valitse Lukitse näyttö.
- Voit sammuttaa nüvin valitsemalla Virta katkaistu. Voit katkaista nüvista virran myös pitämällä virtapainiketta painettuna noin 3 sekunnin ajan.

Sulje valikko painamalla virtapainiketta lyhyesti.

#### nüvin nollaaminen

Jos nüvi lakkaa toimimasta, voit nollata nüvin pitämällä **virtapainiketta** painettuna.

### Äänenvoimakkuuden säätäminen

Valitse päävalikosta Voimakkuus. Säädä äänenvoimakkuustasoa a ja a-painikkeilla. Voit mykistää äänet valitsemalla Mykistys-valintaruudun.

### Näyttöjen selaaminen

- Palaa päävalikkoon painamalla
   painiketta pitkään.
- Katso lisää vaihtoehtoja koskettamalla 1 ja -painikkeita. Voit vierittää nopeammin pitämällä painiketta painettuna.

## Määränpään löytäminen

Minne? -valikossa on useita eri luokkia, joiden avulla voit etsiä osoitteita, kaupunkeja ja muita kohteita. nüviin ladatut yksityiskohtaiset kartat sisältävät miljoonia kohdepisteitä, kuten ravintoloita, hotelleja ja autopalveluja.

#### Aloitus

- 1. Valitse Minne? > Kohdepisteet.
- 2. Valitse luokka.
- 3. Valitse aliluokka.
- 4. Valitse ajokohde.
- 5. Valitse Aja.

#### Pysähdyksen lisääminen

- Valitse reitin navigoimisen aikana
   > Minne?.
- 2. Etsi ylimääräinen pysähdyspaikka.
- 3. Valitse Aja.
- Jos haluat lisätä pysähdyksen reittiin, valitse Lisää kauttakulkupisteeksi.

## Määränpään vaihtaminen

- Valitse reitin navigoimisen aikana
   > Minne?.
- 2. Etsi ylimääräinen pysähdyspaikka.
- 3. Valitse Aja.
- Muuta tämä piste lopulliseksi määränpääksi valitsemalla Aseta uudeksi määränpääksi.

### Kiertotien käyttäminen

- Valitse reitin navigoimisen aikana
- 2. Valitse Kiertotie tai Laske uudelleen.

Jos nykyinen reitti on ainoa järkevä vaihtoehto, nüvi ei ehkä laske kiertotietä.

### Reitin pysäyttäminen

- 1. Kun reitti on aktiivinen, valitse Valikko.
- 2. Valitse Pysäytä.

## Paikkojen etsiminen

Minne? -valikossa on luokkia, joiden avulla voit etsiä paikkoja. Lisätietoja yksinkertaisesta hausta on sivulla 5.

### Osoitteen etsiminen

HUOMAUTUS: painikkeiden nimet voivat vaihdella ja jotkin vaiheet saatetaan suorittaa eri järjestyksessä nüviin tallennettujen karttojen versioiden mukaan.

- 1. Valitse Minne? > Osoite.
- 2. Vaihda tarvittaessa osavaltio, maa tai osavaltio.
- Valitse Etsi kaikki. Jos tiedät kaupungin, valitse Kirjoita kaupunki, anna kaupungin nimi/postinumero ja valitse Valmis. Valitse kaupunki tai postinumero luettelosta. (Kaikki karttatiedot eivät sisällä postinumerojen hakumahdollisuutta.)
- 4. Kirjoita osoitteen numero ja valitse Valmis.

- 5. Anna kadun nimi ja valitse Valmis.
- 6. Valitse tarvittaessa luettelosta oikea katu.
- 7. Valitse tarvittaessa osoite.

## Kotisijainnin asettaminen

Voit määrittää kotipaikaksi paikan, johon useimmiten palaat.

- Voit määrittää kotisijainnin valitsemalla Minne? > Mene kotiin.
- 2. Valitse vaihtoehto:
  - Kirjoita osoite.
  - · Käytä nykyistä sijaintia.
  - Valitse jokin viimeksi löydetyistä paikoista.

#### Palaaminen kotiin

Voit ajaa kotiin kotisijainnin määrittämisen jälkeen valitsemalla **Minne?** > **Mene kotiin**.

#### Kotisijainnin vaihtaminen

- 1. Valitse Työkalut > Omat tiedot > Aseta kotisijainti.
- 2. Valitse vaihtoehto:
  - Kirjoita osoite.
  - Käytä nykyistä sijaintia.
  - Valitse jokin viimeksi löydetyistä paikoista.

#### Kotisijainnin muokkaaminen

- Valitse Minne? > Suosikit > Kaikki suosikit > Koti.
- 2. Valitse **Muokkaa**, tee muutokset ja valitse **Valmis**.

Jos poistat kotisijainnin, voit asettaa sen uudelleen Kotisijainnin asettaminen -kohdan ohjeilla.

## Näyttönäppäimistön käyttäminen

Kun näyttöön tulee näppäimistö, voit kirjoittaa kirjaimen tai numeron koskettamalla sitä.

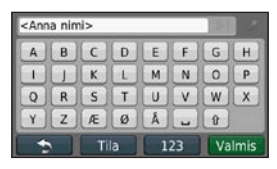

Lisää välilyönti koskettamalla -kohtaa. Siirrä kohdistinta - ja - painikkeilla. Poista merkki - painikkeella. Voit poistaa merkinnän kokonaan pitämällä - painiketta painettuna.

Koskettamalla **Tila**-painiketta voit valita näppäimistön kielen. Koskettamalla -kohtaa voit kirjoittaa välimerkkejä ja muita erikoismerkkejä. Lisätietoja näppäimistöasettelun muuttamisesta on sivulla 45.

## Paikan etsiminen jonkin toisen sijainnin läheltä

- 1. Valitse Minne? > Lähin.
- 2. Valitse vaihtoehto.

### Viimeksi löytyneet paikat

nüvi tallentaa viimeisimmät 50 löydettyä paikkaa viimeksi löytyneiden paikkojen luetteloon. Viimeksi tarkastellut sijainnit näkyvät luettelon alussa. Valitse **Minne?** > **Viimeksi löydetyt** voit tarkastella hiljattain löydettyjä paikkoja.

#### Viimeksi löytyneiden paikkojen poistaminen

Voit poistaa kaikki viimeksi löytyneiden paikkojen luettelon sijainnit valitsemalla **Tyhjennä > Kyllä**. Luettelo tyhjennetään kokonaan, mutta varsinaista paikkaa ei poisteta nüvista.

## Aja-sivun käyttäminen

Kun olet valinnut paikan, johon navigoit, Aja -sivu aukeaa.

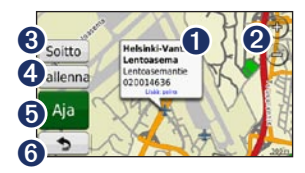

0

Koskettamalla tätä voit näyttää lisätietoja sijainnista.

- Voit loitontaa ja lähentää .
   painikkeella.
- Koskettamalla-painiketta voit soittaa sijaintiin, kun puhelin on liitetty.
- 4

Voit tallentaa paikan suosikkeihin koskettamalla tätä.

- Koskettamalla tätä voit luoda yksityiskohtaisen reitin paikkaan.
- Palaa edellisenne sivulle koskettamalla tätä. Palaa päävalikkoon koskettamalla tätä pitkään.

#### Paikkojen etsiminen jalankulkijatilassa

- 1. Valitse jalankulkijatila (katso sivua 4).
- 2. Valitse Minne? > Kohdepisteet.
- 3. Valitse luokka.
- 4. Valitse aliluokka.
- 5. Valitse ajokohde.
- 6. Valitse Aja.
- Jos nüviin on lisätty kyseisen kaupunkialueen cityXplorer-kartat, valitse haluamasi reitti. Kukin sivun reitti sisältää erilaisen julkisen liikenteen ja kävelyn yhdistelmän.

| <b>*</b> | Kokonaisaika:<br>481 | Kävelymatka<br>2.2: |
|----------|----------------------|---------------------|
| ż        | Kokonaisaika:<br>521 | Kävelymatka<br>2.2: |
| 2        | Kokonaisaika:        | Kävelymatka         |

 Näytä lisätietoja valitsemalla reittietappi tai luo reitti valitsemalla Aloita.

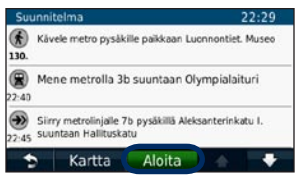

Osoitteesta www.garmin.com voit ostaa cityXplorer-karttoja.

#### Paikan etsiminen nimellä

Kirjoita etsimäsi määränpään nimi näyttönäppäimistöllä. Voit rajoittaa hakua kirjoittamalla nimen sisältämiä kirjaimia.

- 1. Valitse Minne? > Kohdepisteet > Kirjoita nimi.
- Kirjoita kohteen nimeä näyttönäppäimistöllä.
- 3. Valitse Valmis.

## Suosikkien käyttäminen

Suosikit-kohtaan voi tallentaa paikkoja, jotka voidaan etsiä nopeasti ja joihin voidaan luoda reittejä. Myös kotisijainti tallennetaan Suosikit-kohtaan.

#### Nykyisen sijainnin tallentaminen

Valitse karttasivulla . Voit tallentaa nykyisen sijainnin valitsemalla **Tallenna** sijainti.

## Löydettyjen paikkojen tallentaminen

- 1. Valitse Aja- sivulla Tallenna.
- 2. Paina **OK**-painiketta. Sijainti tallennetaan **Suosikit**-kohtaan.

## Tallennettujen paikkojen etsiminen

- 1. Valitse Minne?.
- 2. Valitse Suosikit.
- 3. Valitse luokka. Tallennetut paikat tulevat näyttöön.

## Tallennettujen sijaintien muokkaaminen

- 1. Valitse Minne? > Suosikit.
- 2. Valitse luokka ja muokattava sijainti.
- 3. Valitse Muokkaa.
- 4. Kosketa muokattavaa kohdetta.

### Valokuvanavigoinnin käyttäminen

Voit ladata kuvia, jotka sisältävät sijaintitietoja. Voit ladata valokuvia nüviin tai muistikortille ja luoda reittejä niihin liittyviin paikkoihin.

- 1. Liitä nüvi tietokoneeseen.
- Osoitteesta http://connect.garmin .com/photos voit ladata sijaintitietoja sisältäviä kuvia.
- 3. Valitse ja lataa kuvia sivuston ohjeiden mukaan.
- Valitse Minne? > Suosikit > Valokuvat. Sijaintitietoja sisältävät kuvat näkyvät luettelossa.
- 5. Valitse kuva.

#### Löydettyjen paikkojen lähettäminen nüviin

Voit lähettää sijainteja laitteeseen useista online-lähteistä, kuten http://connect.garmin.com.

- 1. Etsi sijainti tuetusta sivustosta.
- Lähetä sijainti myGarmin-tilillesi sivuston ohjeiden mukaisesti.
- Voit siirtää sijainteja laitteeseen manuaalisesti liittämällä laitteen tietokoneeseen USB-kaapelilla (katso sivua 34).

myGarmin-tilillesi lähetetyt sijainnit siirretään automaattisesti laitteen suosikkeihin nüLink! -palvelujen avulla. Valitse **Minne?** > **Suosikit**, jos haluat tarkastella sijainteja.

# Paikan löytäminen kartan avulla

Etsi kartalta -sivulla voit tarkastella kartan eri osia. Valitse **Minne**? > **Etsi kartalta**.

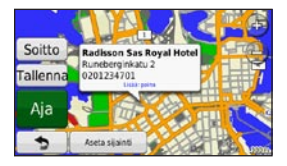

#### Vihjeitä kartan selaamiseen

- Voit siirtyä kartan eri osiin koskettamalla ja vetämällä karttaa.
- Voit loitontaa ja lähentää koskettamalla - ja
   painiketta.
- Kosketa mitä tahansa paikkaa kartalla. Näyttöön tulee kohdetta osoittava nuoli ja ruutu, jossa on tietoja paikasta. Kun ruudussa on teksti Lisää: paina, kyseisessä paikassa on useita kohdepisteitä. Näytä kohdepisteluettelo painamalla.
- Voit tallentaa paikan valitsemalla **Tallenna**.
- Valitsemalla Aja ja navigoi paikkaan.
- Jos simuloitu GPS on käytössä, voit määrittää sijainniksi nykyisen paikan Aseta sijainti. Katso sivua 45.

## Koordinaattien antaminen

Jos tiedät määränpään maantieteelliset koordinaatit, voit ajaa nüvin avulla mihin tahansa paikkaan pituus- ja leveyspiirin koordinaattien avulla. Tämä on erityisen hyödyllistä geokätkennässä.

- 1. Valitse Minne? > Koordinaatit.
- Valitsemalla Muoto voit valita käyttämäsi kartan tyypin mukaisen koordinaattimuodon.
- 3. Valitse muokattavat koordinaatit.
- 4. Anna koordinaatit ja valitse Valmis.
- Valitse Seuraava. Koordinaatit näytetään kartassa.

## Karttasivujen käyttäminen

Reitti on merkitty punaisella viivalla. Ajaessasi nüvi ohjaa sinut päämäärääsi puhuttujen ohjeiden, kartalla olevien nuolten ja karttasivun yläosassa olevien ohjeiden avulla. Jos poikkeat alkuperäiseltä reitiltä, nüvi laskee reitin uudelleen.

Voit tarkastella kartan muita osia koskettamalla ja liikuttamalla karttaa. Näyttöön voi tulla nopeusrajoituskuvake, kun ajat kantatiellä.

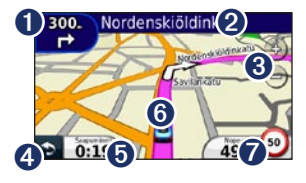

- Koskettamalla kuvaketta voit avata seuraavan käännöksen tai Risteysnäkymä-sivun, jos se on käytettävissä.
- Kosketa tätä, jos haluat avata käännösluettelon.
- 3 Voit loitontaa ja lähentää ⊕- ja
   -painikkeella.
- Palaa päävalikkoon koskettamalla tätä.
- Avaa ajotietokone koskettamalla tätä.
- 6 Kosketa kuvaketta, jos haluat avata Nykysijainti -sivun.
- Voit vaihtaa tietokenttää koskettamalla tätä.

# Ajotietokonesivun avaaminen

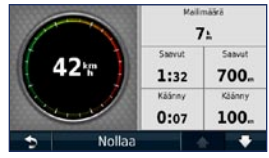

Ajotietokone näyttää ajonopeuden ja antaa matkaa koskevia tietoja. Voit avata ajotietokonesivun koskettamalla karttasivulla **Nopeus**-painiketta.

**HUOMAUTUS**: jos pysähdyt usein, jätä nüvin virta kytketyksi, jotta se voi mitata matkalla kuluneen ajan tarkasti.

## Ajotietokoneen tietojen nollaaminen

- 1. Valitse kartassa Nopeus-kenttä.
- Nollaa ajotietokoneen tiedot valitsemalla Nollaa > Nollaa matkatiedot.
- Voit nollata enimmäisnopeuden valitsemalla Nollaa > Nollaa maks. nopeus.

### Käännösluettelon tarkasteleminen

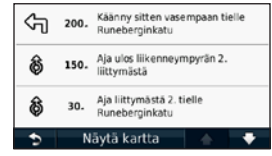

Kun navigoit reittiä, risteysluettelossa näkyvät koko reitin yksityiskohtaiset ajoohjeet ja käännösten väliset etäisyydet.

- Voit avata risteysluettelosivun koskettamalla karttasivun yläreunan tekstipalkkia.
- Koskettamalla jotakin luettelon käännöstä voit näyttää sitä seuraavan käännöksen reitillä.
- Valitsemalla Selaa karttaa -sivulla Näytä kartta voit näyttää koko reitin kartassa.

# Seuraavan käännöksen sivun tarkasteleminen

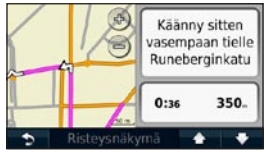

Kun navigoit reittiä, seuraavan käännöksen sivulla näkyy risteys, josta käännytään seuraavaksi, sekä etäisyys ja jäljellä oleva ajoaika risteykseen.

Voit tarkastella tulevaa käännöstä kartassa koskettamalla karttasivun vasemmassa yläkulmassa olevaa käännösosoitinta tai mitä tahansa käännöstä risteysluettelossa.

# Risteysnäkymäsivun tarkasteleminen

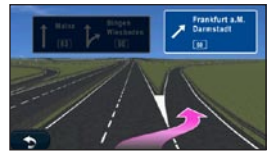

Joissakin tapauksissa risteysnäkymäsivulla näkyy muutama tuleva risteys ja kaistat, joita kannattaa käyttää.

Voit avata risteysnäkymäsivun koskettamalla karttasivun vasenta yläkulmaa. Voit avata risteysnäkymäsivun seuraavan käännöksen sivulta valitsemalla **Risteysnäkymä**.

#### Kävelykarttasivun käyttäminen

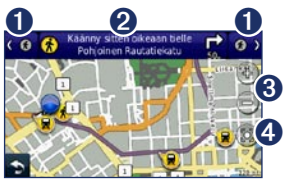

- Voit siirtyä reittietappien välillä koskettamalla tätä. nüvi lähentää ja loitontaa kunkin reittietapin, mutta ei siirry seuraavaan etappiin automaattisesti.
- 2
- Avaa reittisuunnitelma koskettamalla tätä.
- Lähennä ja loitonna koskettamalla tätä.
- Keskitä kartta uudelleen nykyisen sijainnin mukaan koskettamalla tätä.

# Liikennetietojen käyttäminen

**HUOMAUTUS**: Garmin ei vastaa liikennetietojen tarkkuudesta.

HUOMAUTUS: nüLink! -palvelut eivät ole käytettävissä kaikilla alueilla.

nüvi voi vastaanottaa liikennetietoja nüLink! -tilauksen avulla. Liikennetietojen vastaanottaminen edellyttää, että laite vastaanottaa signaalia nüLink! -palvelusta.

Tilaus aktivoituu automaattisesti, kun käynnistät nüvin ensimmäisen kerran. Lisätietoja on osoitteissa www.garmin.com/nulink ja www.garmin.com/nulink/trafficcoverage.

### Liikenne alueella

Kun liikennetietoja vastaanotetaan, liikennekuvake näkyy karttasivun vasemmassa yläkulmassa. Liikennekuvake vaihtaa väriä sen mukaan, millaiset liikenneolosuhteet reitillä tai ajettavalla tiellä on.

| Väri      | Kuvaus      | Merkitys                                                             |
|-----------|-------------|----------------------------------------------------------------------|
| Vihreä    | Ei vakava   | Liikenne<br>sujuu<br>normaalisti.                                    |
| Keltainen | Keskivakava | Liikenne on<br>jonkin verran<br>ruuhkaista.                          |
| Punainen  | Vakava      | Liikenne<br>on erittäin<br>ruuhkaista<br>tai kokonaan<br>pysähtynyt. |
| Harmaa    | Ei tietoja  | Liikennetiedot<br>eivät ole<br>päivittyneet.                         |

## Liikenne reitillä

Reitin laskemisen aikana nüvi tarkkailee liikennettä ja optimoi reitin automaattisesti siten, että ajamiseen kuluu mahdollisimman vähän aikaa. Jos reitillä on vakava ruuhka navigoinnin aikana, nüvi laskee reitin automaattisesti uudelleen. Laite saattaa silti ohjata sinut liikenteen läpi, jos reitti on paras mahdollinen tai vaihtoehtoisia teitä ei ole.

Liikennekuvake

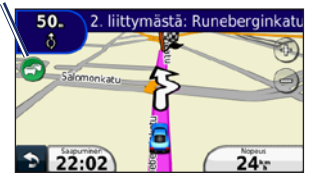

## Reitin liikenteen välttäminen manuaalisesti

- 1. Kosketa karttasivulla liikennekuvaketta.
- 2. Valitse Liikenne reitillä.
- 3. Koskettamalla nuolia voit näyttää tarvittaessa reitin muut ruuhkat.
- Voit välttää ruuhkan valitsemalla Vältä.

#### Liikennekartan tarkasteleminen

Liikenne- ja ruuhkatiedot näkyvät liikennekartalla värikoodattuina.

- 1. Kosketa karttasivulla liikennekuvaketta.
- Voit tarkastella liikennetapahtumia kartalla valitsemalla Näytä liikennekartta.

Voit palata liikennekartalta tavalliseen karttakuvaan koskettamalla liikennekuvaketta ja valitsemalla sitten **Näytä tavallinen kartta**.

## Ruuhkatietojen tarkasteleminen

- 1. Kosketa karttasivulla liikennekuvaketta.
- Valitsemalla Liikennehaku voit tarkastella ruuhkatietoluetteloa.
- Voit tarkastella tietoja valitsemalla luettelosta haluamasi kohteen. Jos ruuhkia on useita, voit näyttää lisää ruuhkia koskettamalla nuolia.

#### Liikennetietojen poistaminen käytöstä

- 1. Valitse Työkalut > Asetukset > Turva.
- 2. Valitse **Sijaintiraportti**-kohdan alla oleva painike ja valitse **Pois**.

## Garmin nüLink! -palvelujen käyttäminen

nüvin mukana toimitetaan nüLink! -palvelun tilaus. Palvelusta saat ajantasaisia tietoja esimerkiksi paikallisista tapahtumista, polttoainehinnoista ja lentojen ajoista. Lisätietoja on osoitteessa www.garmin.com/nulink.

HUOMAUTUS: et ehkä voi vastaanottaa ajantasaisia tietoja, jos et ole kyseisellä alueella.

HUOMAUTUS: nüLink! -palvelut eivät ole käytettävissä kaikilla alueilla.

### Määränpään etsiminen paikallisella haulla

Paikallisella haulla voit hakea ajantasaisia sijaintitietoja.

- 1. Valitse Minne? > Paikallinen haku.
- 2. Valitse luokka.
- 3. Valitse aliluokka.
- 4. Valitse ajokohde.
- 5. Valitse Aja.

**HUOMAUTUS**: paikallinen haku ei ole käytettävissä kaikilla alueilla.

#### Paikan etsiminen nimellä

Voit hakea sijainnin nimellä ja sijaintiluokkien perusteella, kuten kampaamo tai taidegalleria.

- 1. Valitse Minne? > Paikallinen haku > Tavuta.
- Kirjoita kohteen nimeä näyttönäppäimistöllä.
- 3. Valitse Valmis.

HUOMAUTUS: paikallinen haku ei ole käytettävissä kaikilla alueilla.

#### Määränpään etsiminen puhelinluettelon tietojen avulla

- 1. Valitse Minne? > Valkoiset sivut.
- 2. Kosketa jotakin vaihtoehtoa:
  - Nimen mukaan—voit etsiä tietoja etu- ja sukunimellä.
  - Puh.nrolla—etsi luettelotietoja puhelinnumeron avulla.
- Kirjoita nimi tai puhelinnumero näyttönäppäimistöllä ja valitse Valmis.
- 4. Valitse luettelotieto hakutuloksista tarvittaessa.

## Polttoainehintojen etsiminen

- 1. Valitse Minne? > Polttoainehinnat.
- Valitse Polttoainetyyppi ja ajoneuvon polttoainetyyppi. Näyttöön tulee luettelo läheisten huoltoasemien polttoainehinnoista.
- 3. Valitse huoltoasema.

## Elokuvien näytösaikojen tarkistaminen

- 1. Valitse Minne? > Elokuvat.
- Valitse Valitse päivä ja valitse jokin tuleva päivä.
- 3. Valitse Haku elokuvan nimen mukaan tai Haku elokuvateatterin mukaan.
- 4. Valitse elokuvan tai elokuvateatterin nimi.

# Paikallisten tapahtumien etsiminen

- Valitse Minne? > Paikalliset tapahtumat.
- 2. Valitse luokka.
- Valitse Valitse päivä ja valitse jokin tuleva päivä.
- 4. Valitse tapahtuma.

Valitsemalla **Tallenna** voit tallentaa tapahtuman suosikkeihin.

## Handsfree-puhelut

Langattoman Bluetooth-tekniikan avulla muodostetaan langaton yhteys kahden laitteen välille (esimerkiksi matkapuhelin ja nüvi). Voit tarkistaa, onko Bluetoothpuhelin yhteensopiva nüvin kanssa, siirtymällä osoitteeseen www.garmin .com/bluetooth.

Kun kahta laitetta käytetään ensimmäistä kertaa yhdessä, niiden välille on muodostettava pariliitos PIN-koodin tai salasanan avulla. Kun laitteiden välille on kerran muodostettu pariliitos, ne muodostavat sen jälkeen yhteyden toisiinsa aina automaattisesti käynnistämisen yhteydessä. HUOMAUTUS: toinen laite on ehkä määritettävä muodostamaan yhteys automaattisesti, kun se käynnistetään.

### Puhelimen liittäminen

Jotta pariliitos voidaan muodostaa, puhelimen ja nüvin on oltava käynnissä ja alle 10 metrin päässä toisistaan.

Aloita pariliitoksen muodostaminen nüvissa tai matkapuhelimessa. Lisätietoja on puhelimen ohjeissa.

## Pariliitoksen muodostaminen puhelimen asetuksilla

- 1. Valitse Työkalut > Asetukset > Bluetooth.
- 2. Valitse Käytössä.
- Ota käyttöön puhelimen Bluetoothosa. Se saattaa olla Asetukset-, Bluetooth, Yhteydet- tai Handsfreevalikossa.

#### Handsfree-puhelut

- 4. Hae Bluetooth-laitteita.
- 5. Valitse nüvi laiteluettelosta.
- Näppäile nüvin Bluetooth-PIN (1234) puhelimeen.

## Pariliitoksen muodostaminen nüvin asetuksilla

- Valitse päävalikosta Työkalut > Asetukset > Bluetooth > Lisää.
- Ota käyttöön puhelimen Bluetoothosa ja siirrä laite etsintätilaan. Nämä asetukset saattavat sijaita Bluetooth-, yhteys- tai handsfree-valikossa.
- 3. Valitse nüvissa OK.
- 4. Valitse puhelin ja kosketa **OK**-painiketta.
- 5. Näppäile nüvin Bluetooth-PIN (**1234**) puhelimeen.

Kun puhelin on liitetty nüviin, voit soittaa puheluja. Voit avata puhelinvalikon valitsemalla päävalikosta **Puhelin**.

Kun käynnistät nüvin, se yrittää muodostaa pariliitoksen sen laitteen kanssa, jonka kanssa se yhdistettiin viimeksi.

#### Puhelun vastaanottaminen

Kun saat puhelun, Saapuva puhelu -ikkuna avautuu. Vastaa puheluun valitsemalla **Vastaa**. Valitsemalla **Hylkää** voit hylätä puhelun ja lopettaa puhelimen hälytyksen.

Sisäinen mikrofoni on nüvin etupuolella. Puhu normaalisti.

## Puhelun aikana

Puhelun aikana C puhelukuvake tulee näyttöön. Voit katkaista puhelun valitsemalla C > Lopeta. Valitsemalla Soittovalinnat voit käyttää seuraavia asetuksia:

- Näppäinäänet—näyttää näppäimistösivun, jonka avulla voit käyttää automaattisia järjestelmiä, kuten vastaajaa.
- Siirrä ääni puhelimeen—tämä on hyödyllinen ominaisuus, jos haluat katkaista nüvista virran, mutta jatkaa puhelua tai puhua rauhassa. Voit vaihtaa takaisin valitsemalla Siirrä ääni laitteeseen.
- Mikrofonin mykistäminen.

HUOMAUTUS: puhelukuvake voi näyttää erilaiselta nüvissa näkyvän näytön mukaan.

#### Koputuksen käyttäminen

Jos saat puhelun aikana toisen puhelun (koputus), Saapuva puhelu -ikkuna tulee näyttöön. Vastaa puheluun valitsemalla **Vastaa**. Ensimmäinen puhelu asetetaan pitoon.

#### Siirtyminen puhelusta toiseen

- 1. Valitse 🥑 > Vaihda puhelu.
- 2. Voit katkaista puhelun valitsemalla Lopeta. Tämä ei katkaise pidossa olevaa puhelua.

## Puhelin-valikon avaaminen

Voit avata Puhelin-valikon painamalla päävalikossa **Puhelin**-painiketta.

HUOMAUTUS: kaikki puhelimet eivät tue nüvin Puhelin-valikon kaikkia toimintoja.

#### Puhelinmuistion käyttäminen

Puhelinmuistio ladataan automaattisesti nüviin aina, kun matkapuhelin muodostaa yhteyden nüviin. Saattaa kulua muutama minuutti, ennen kuin puhelinmuistio on käytettävissä. Puhelinmuistiota ei voi siirtää kaikissa puhelimissa.

- 1. Valitse Puhelin > Puhelinluettelo.
- 2. Valitse puhelinmuistion merkintä, johon haluat soittaa.
- 3. Soita yhteyshenkilölle valitsemalla **Soitto**.

#### Soittaminen kohdepisteeseen

- 1. Valitse Puhelin > Kohdepisteet.
- 2. Etsi kohdepiste, johon haluat soittaa.
- 3. Valitse **Soitto** tai kosketa puhelinnumeroa.

#### Numeron valitseminen

- 1. Valitse Puhelin > Soita.
- 2. Valitse numero ja sen jälkeen Soita.

#### Puheluhistorian tarkasteleminen

Puheluhistoria ladataan automaattisesti nüviin aina, kun matkapuhelin muodostaa yhteyden nüviin. Tietojen siirtäminen nüviin saattaa kestää muutamia minuutteja.

- 1. Valitse Puhelin > Puheluhistoria.
- Voit tarkastella tietyn luokan puheluja valitsemalla luokan. Puhelut näkyvät aikajärjestyksessä. Viimeisimmät puhelut ovat luettelon alussa.
- 3. Valitse merkintä ja Soita.

#### Soittaminen kotiin

Anna kotisijainnin puhelinnumero, jotta voit soittaa kotiin nopeasti.

- 1. Valitse Puhelin > Soita kotiin.
- 2. nüvi soittaa kotinumeroosi.

#### Kotinumeron määrittäminen

- 1. Valitse Puhelin > Soita kotiin.
- Valitse Anna puhelinnumero, jos haluat käyttää näppäimistöä, tai Valitse puhelinluettelosta (käytettävissä ainoastaan, jos puhelin tukee puhelinmuistion siirtoa).
- Valitse Valmis > Kyllä. nüvi soittaa kotinumeroosi.

HUOMAUTUS: voit muokata kotisijaintia tai puhelinnumeroa valitsemalla Minne? > Suosikit > Koti > Muokkaa.

#### Puhelujen soittaminen käyttämällä äänivalintaa

Voit soittaa puheluja sanomalla yhteyshenkilön nimen. Matkapuhelin on ehkä "opetettava" tunnistamaan äänikomennot. Lisätietoja on puhelimen ohjeissa.

- 1. Valitse Puhelin > Äänivalinta.
- 2. Sano yhteyshenkilön nimi.

#### Puhelimen tilan tarkistaminen

Tarkista puhelimen akun lataustaso ja signaalin voimakkuus valitsemalla **Puhelin > Tila**.

## Kavereiden etsiminen Ciao!<sup>™</sup>-palvelun avulla

Ciao! lähettää sijaintisi ajoittain kumppaniverkkoihimme ja lataa kavereidesi viimeisimmän sijainnin. Sovellus lähettää sijaintisi ainoastaan pyydettäessä, elleivät automaattiset päivitykset ole käytössä. Lisätietoja on osoitteessa www.garmin.com/nulink.

Tämä ominaisuus edellyttää datayhteyttä.

HUOMAUTUS: Ciao! ei ole käytettävissä kaikilla alueilla.

## Tietoja Ciao!-verkoista

Ciao! tukee useita sijaintiperustaisia sosiaalisia verkostoja.

Ottaessasi Ciao!-palvelun käyttöön verkot, joihin sinut rekisteröidään, näkyvät palveluehdoissa.

#### Liittyminen Ciao!-palveluun

Sinun on rekisteröitävä laite, ennen kuin voit liittyä Ciao!-palveluun. Lisätietoja nüvin rekisteröimisestä on sivulla 59.

- 1. Valitse Työkalut > Ciao!.
- Valitse Hyväksyn ja hyväksy salassapitosopimus valitsemalla Jatka.
- Siirry tietokoneessa laitteen näytössä näkyvään URL-osoitteeseen ja lue verkkojen palveluehdot.
- 4. Valitse vaihtoehto:
  - Hyväksy palveluehdot ja ota Ciao!-palvelu käyttöön valitsemalla Hyväksy.
  - Hylkää palveluehdot ja jätä Ciao!-palvelu pois käytöstä valitsemalla Hylkää.
#### Kaverin kutsuminen puhelinnumerolla

- Valitse Työkalut > Ciao! > Kutsu > Kutsu puhelinnumerolla.
- Valitse maa, jossa kaveri on, koskettamalla Valitse maa -painiketta.
- Valitse verkko, johon kaveri on rekisteröitynyt, valitsemalla
   Vaihda verkko>.
- Valitse <Anna puhelin> ja kirjoita puhelinnumero valitsemasi maan mukaisessa muodossa.
- 5. Kosketa Valmis-kohtaa.
- 6. Valitse Lähetä kutsu.

# Kaverin kutsuminen sähköpostitse

- Valitse Työkalut > Ciao! > Kutsu > Kutsu sähköpostitse.
- Valitse verkko, johon kaveri on rekisteröitynyt, valitsemalla <Vaihda verkko>.
- Valitse < Anna spostiosoite> ja kirjoita sähköpostiosoite.
- 4. Valitse Valmis.
- 5. Valitse Lähetä kutsu.

#### Kutsun tarkasteleminen

Kun saat Ciao! -kutsun, näyttöön tulee ponnahdusilmoitus, kun tarkastelet kaveriluetteloa. Ponnahdusilmoitus sisältää kutsun lähettäneen henkilön nimen.

1. Valitse Työkalut > Ciao!.

 Valitse Hyväksy tai Siirrä. Jos hyväksyt kutsun, sen lähettäjä lisätään kaveriluetteloosi. Jos et hyväksy kutsua, kutsun lähettäjä näkyy kaveriluettelossasi, mutta et näe hänen sijaintiaan.

Valitsemalla **Kyllä** voit antaa kaverin nähdä sijaintisi.

Valitsemalla **Aja** voit luoda reitin kaverin luokse, ja valitsemalla **Kartta** voit näyttää kaverin sijainnin kartassa.

#### Kutsun hyväksyminen tai hylkääminen

- 1. Valitse Työkalut > Ciao!.
- 2. Valitse kaveriluettelosta kaveri, jonka tila on Odottaa.
- 3. Valitse Hyväksy tai Hylkää.

#### Kavereiden tarkasteleminen

- 1. Valitse **Työkalut** > **Ciao!**. Kaveriluettelo avautuu.
- 2. Kosketa luettelossa olevaa kaveria.
- Valitsemalla Aja voit luoda reitin kaverin luokse, ja valitsemalla Kartta voit näyttää kaverin sijainnin kartassa.

# Kaverin poistaminen

Voit lakata jakamasta sijaintitietoja kaverin kanssa poistamalla kaverin Ciao!-palvelusta.

- 1. Valitse Työkalut > Ciao!.
- 2. Kosketa luettelossa olevaa kaveria.
- 3. Kosketa ilmoitusta kartassa.
- 4. Valitse Poista.
- 5. Valitse Kyllä.

Kavereiden etsiminen Ciao!™-palvelun avulla

## Tilan määrittäminen

- 1. Valitse Työkalut > Ciao!.
- Valitse käyttäjätunnuksesi kaveriluettelosta.
- 3. Kosketa ilmoitusta.
- 4. Valitse Tila.
- 5. Kirjoita enintään 255 merkin pituinen tilailmoitus.
- 6. Kosketa Valmis-kohtaa.

Valitsemalla **Tietosuoja** voit lukea tietosuojalausunnon.

Valitsemalla **Pois** voit poistaa Ciao! -palvelun käytöstä ja poistaa Ciao! -tiedot nüvista.

## Näkyvyyden muuttaminen

Voit valita, lähetetäänkö sijaintipäivitykset Ciao! -kavereillesi muuttamalla näkyvyytesi Ciao! -asetuksista.

- 1. Valitse Työkalut > Asetukset > Ciao!.
- 2. Kosketa Näkyvyys-painiketta.

- 3. Valitse vaihtoehto:
  - Valitse Näytä, jos haluat lähettää sijaintipäivitykset Ciao! -kavereillesi.
  - Valitse Piilota, jos haluat lakata lähettämästä sijaintipäivityksiä Ciao! -kavereillesi.
- 4. Kosketa OK-painiketta.

# Ciao!-palvelun poistaminen käytöstä

- Valitse Työkalut > Asetukset > Ciao! > Pois.
- 2. Valitse Kyllä.

Kaikki laitteeseen tallennetut Ciao! -tiedot poistetaan. Laite ei enää lähetä sijaintipäivityksiä.

Jos haluat ottaa Ciao!-palvelun uudelleen käyttöön, sinun on liityttävä Ciao! -palveluun uudelleen.

# Tiedostojen hallinta

nüvin sisäiseen muistiin tai microSDkortille voi tallentaa tiedostoja, kuten JPEG-kuvia ja GPX-reittitiedostoja.

HUOMAUTUS: nüvi ei ole yhteensopiva Windows® 95-, 98-, Me-, Windows NT®- ja Mac® OS 10.3 -käyttöjärjestelmän tai niitä aiempien versioiden kanssa.

# Tuetut tiedostotyypit

- JPEG- ja JPG-kuvatiedostot: katso sivua 41
- Kartat ja GPX-reittipistetiedostot MapSourcesta<sup>®</sup>: katso sivua 55
- GPI Garmin POI Loaderin mukautetut kohdepistetiedostot: katso sivua 57

### nüvin liittäminen tietokoneeseen

Kun liität nüvin tietokoneeseen, näyttöön tulee ilmoitus myGarmin Agentin<sup>™</sup> asentamisesta. Se tarkkailee tietokoneen USB-portteja ja mahdollistaa päivitysten tarkistamisen pikaisesti. Lisätietoja on sivulla 59.

- Aseta laitteeseen muistikortti (valinnainen). Paina sitä sisäänpäin, kunnes se naksahtaa paikalleen.
- 2. Kytke mini-USB-liitin nüvin taustapuolelle.
- 3. Kytke kaapelin kookkaampi pää tietokoneen USB-porttiin.

nüvi ja muistikortti näkyvät Windowstietokoneiden Resurssienhallinnassa siirrettävinä levyinä ja Mac<sup>®</sup>tietokoneissa liitettynä taltiona.

#### HUOMAUTUS: nüvi-asemat eivät näy kaikissa tietokoneissa, joissa on useita verkkoasemia. Lisätietoja asemien liittämisestä on käyttöjärjestelmän ohjeessa.

### Tiedostojen siirtäminen

- 1. Etsi kopioitava tiedosto tietokoneesta.
- Korosta tiedosto ja valitse Muokkaa > Kopioi.
- Avaa Garmin-asema tai muistikorttiasema/-taltio.
- Valitse Muokkaa > Liitä. Tiedosto näkyy nüvin muistin tai muistikortin tiedostoluettelossa.
- Kun olet siirtänyt tiedostot, valitse Windows-tietokoneessa ilmaisinalueella S-kuvake tai vedä taltion symboli Mac-tietokoneessa roskakoriin S.
- 6. Irrota nüvi tietokoneesta.

# Tiedostojen poistaminen

- 1. Liitä nüvi tietokoneeseen ja avaa nüvitai muistikorttiasema/taltio.
- 2. Korosta poistettava tiedosto.
- 3. Paina tietokoneen Delete-näppäintä.

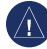

ILMOITUS: jos et ole varma tiedoston käyttötarkoituksesta, älä poista sitä. nüvin muistissa on tärkeitä järjestelmätiedostoja, joita ei saa poistaa.

# Työkalut-valikon käyttäminen

Työkaluvalikko sisältää useita toimintoja, joista voi olla hyötyä matkalla.

Valitse päävalikosta Työkalut.

### Asetusten avaaminen

Lisätietoja asetuksista on sivuilla 45-50.

#### Nykysijainti-sivun käyttäminen

Nykysijainti-sivulla voit tarkastella nykyisen sijainnin tietoja, kuten sairaaloita, poliisiasemia ja huoltoasemia. Tämä on hyödyllinen ominaisuus, jos joudut kertomaan sijaintisi esimerkiksi ensiapuhenkilökunnalle.

 Valitse päävalikosta Työkalut > Nykysijainti.

- Valitsemalla painikkeen oikealta voit näyttää kyseisen luokan lähimmät sijainnit.
- 3. Voit tallentaa nykyisen sijainnin valitsemalla Tallenna sijainti.

# Ohjeen avaaminen

Saat lisätietoja nüvin käyttämisestä valitsemalla **Ohje**.

Etsi ohjeaiheita avainsanalla valitsemalla Haku.

# ecoRoute™

Valitse Työkalut > ecoRoute.

ecoRoute-toiminto laskee auton polttoainetehokkuuden, hiilidioksidijäljen ja polttoainehinnan navigoitaessa määränpäähän. Lisäksi voit parantaa polttoainetehokkuutta sen työkalujen avulla. ecoRoute-toiminnon tarjoamat tiedot ovat arvioita. Se ei lue tietoja autosta. Kalibroi polttoainekulutus, jotta saat tarkempia raportteja auton polttoainetehokkuudesta ja ajotavoistasi.

Kun ensimmäisen kerran käytät ecoRoute-ominaisuuksia, saat kehotteen antaa auton polttoaine- ja matkatietoja.

# Polttoaineraportin tarkasteleminen

Jos olet määrittänyt autoprofiilin ja polttoaineen nykyisen hinnan, nüvi laskee auton keskimääräisen polttoainetehokkuuden, hiilidioksidijäljen ja kulutetun polttoaineen hinnan.

Polttoaineen kulutustiedot perustuvat keskimääräisen auton nopeus- ja kiihdytysarvioihin.

# Valitse Työkalut > ecoRoute > Polttoaineraportti.

VIHJE: pidä nüvi käynnissä aina ajaessasi, jotta polttoainetiedot tallentuvat.

# Polttoainetehokkuuden kalibroiminen

Kalibroimalla polttoainetehokkuuden saat tarkemmat raportit ajoneuvon ja ajotavan mukaiset polttoaineraportit. Kalibroi, kun täytät polttoainesäiliön.

- Laske mailimäärä gallonaa kohti tai polttoainekulutus 100 kilometrillä.
- Valitse Työkalut > ecoRoute > Polttoaineraportti > Kalibroi.
- Anna tulos vaiheesta 1 ◀- ja
   painikkeella.
- 4. Paina OK-painiketta.

#### Polttoainehinnan muuttaminen

Anna polttoainehinnat reittien polttoainekulujen ja polttoaineraporttien laskemista varten.

- Valitse Työkalut > ecoRoute > Polttoainehinta.
- 2. Anna nykyinen polttoainehinta ja valitse Valmis.

#### Ajokoe

Ajokoetyökalun avulla voit arvioida ajotapaasi ja maksimoida siten polttoainetehokkuuden. Mitä korkeampi ajokokeen tulos on, sitä enemmän polttoainetta voit säästää.

Valitse Työkalut > ecoRoute > Ajokoe > Aloita.

#### Ajokoneen pisteet

Valitsemalla karttasivulla **9** voit tarkastella nykyisen ajokokeen tietoja. Ajokoekuvakkeen lehden väri muuttuu sen mukaan, miten hyvin selviät kokeesta.

Kokonaispistemäärä on kolmen pistemäärän keskiarvo:

Kiihdytyspisteet—saat pisteitä tasaisesta kiihdytyksestä ja menetät niitä äkkinäisestä kiihdytyksestä.

**Hidastuspisteet**—saat pisteitä tasaisesta jarrutuksesta ja menetät niitä äkkinäisistä jarrutuksista.

Nopeuspisteet—saat pisteitä ajamalla parasta nopeutta polttoaineen säästämisen kannalta, mikä on useimmissa autoissa 70–100 km/h.

#### Ajokokeen lopettaminen

- Valitse karttasivulla 9.
- 2. Valitse Pysäytä > Kyllä.

#### Autoprofiilin muokkaaminen Valitse Työkalut > ecoRoute > Autoprofiili.

**Polttoainetyyppi**—valitse polttoainetyyppi.

Kaupunkikulutus—anna auton keskimääräinen kaupunkikulutus.

Maantiekulutus—anna auton keskimääräinen maantiekulutus.

VIHJE: saat parhaat tulokset kalibroimalla polttoainetehokkuuden sen sijaan, että muuttaisit kaupunki- ja maantiekulutusta tässä. Katso sivua 37.

#### Matkaraportin tarkasteleminen

Matkaraportti ilmoittaa etäisyyden, ajan, keskimääräisen polttoaineenkulutuksen ja polttoaineen hinnan määränpäähän.

Matkaraportti luodaan jokaisesta ajetusta reitistä. Jos pysäytät reitin nüvissa, matkaraportti luodaan ajamastasi matkasta.

#### Valitse Työkalut > ecoRoute > Matkaraportti.

2. Valitse raportti.

nüvissa voi tarkastella enintään 20 matkaraporttia. Voit tarkastella matkaraportteja myös nüvi-aseman/ -taltion Raportit-kansiosta.

#### Ajovihjeiden tarkasteleminen

nüvi tarjoaa ajovihjeitä polttoaineen säästämiseksi.

Valitse Työkalut > ecoRoute > Vihjeet.

#### ecoRoute-tietojen nollaaminen

- 1. Valitse Työkalut > ecoRoute.
- 2. Valitse nollattava luokka ja valitse Nollaa.

#### myGarmin<sup>™</sup>-viestien tarkasteleminen

Garmin nüLink! -palveluilla voit vastaanottaa myGarmin-viestejä. Katso sivua 22.

HUOMAUTUS: nüLink! -palvelut eivät ole käytettävissä kaikilla alueilla.

- 1. Valitse Työkalut > myGarmin.
- 2. Tuo koko viesti näyttöön koskettamalla viestiä.

### Lentotietojen tarkasteleminen

Lentotiedot ovat osa nüLink! -palvelun kautta. Katso sivua 22.

HUOMAUTUS: et ehkä voi vastaanottaa ajantasaisia tietoja, jos et ole kyseisellä alueella.

HUOMAUTUS: nüLink! -palvelut eivät ole käytettävissä kaikilla alueilla.

- 1. Valitse Työkalut > Lennon tila.
- 2. Valitse läheinen lentokenttä.
- 3. Valitse lennon hakuvaihtoehto:
  - Tarkista lennon numero: kirjoita lennon numero ja valitse Valmis.
  - Etsi lähtöjä: valitse Määränpään mukaan, Kenttäkoodin mukaan tai Kaikki lähdöt ja anna tarvittavat tiedot.
  - Etsi saapuvia: valitse lentoyhtiö.

- 4. Valitse lento.
- Jos lennolla on useita jatkolentoja, tarkista seuraava lento valitsemalla Seuraava etappi.

#### Säätietojen tarkasteleminen

Säätiedot ovat osa nüLink! -palvelun kautta. Katso sivua 22.

HUOMAUTUS: et ehkä voi vastaanottaa ajantasaisia tietoja, jos et ole kyseisellä alueella.

HUOMAUTUS: nüLink! -palvelut eivät ole käytettävissä kaikilla alueilla.

- 1. Valitse Työkalut > Sää.
- 2. Valitse sään näyttövaihtoehto.
  - Koskettamalla kuvakkeita ja voit tarkastella muiden valittujen alueiden säätä.
  - Valitsemalla Ennuste voit tarkastella näytössä olevan sijainnin kuuden päivän ennustetta.

 Koskettamalla näyttöä voit avata näppäimistön ja etsiä jonkin toisen sijainnin säätietoja (ei käytettävissä nykyisen sijainnin säätietojen yhteydessä.)

VIHJE: voit tarkastella säätä myös koskettamalla nykyistä lämpötilaa päävalikon yläreunassa olevalla tilarivillä.

#### Kuvien katselun käyttäminen

Voit tarkastella nüviin tai muistikortille tallennettuja kuvia Kuvien katselu -ohjelmalla.

- Valitse Työkalut > Kuvien katselu. Voit selata kuvia nuolilla.
- Näytön alareunan vierityspalkilla voit muuttaa näytössä näkyvien kuvien määrää.
- 3. Kuvaa koskettamalla voit näyttää sen suurempana.
  - Valitsemalla i voit näyttää tietoja valitusta kuvasta.

Työkalut-valikon käyttäminen

- Voit siirtyä kuvan eri osiin koskettamalla ja vetämällä kuvaa.
- Valitsemalla O voit piilottaa valikkorivin.

#### Diaesityksen tarkasteleminen

- Valitse Työkalut > Kuvien katselu >
   Kukin kuva näkyy hetken ajan.
- Voit lopettaa diaesityksen koskettamalla jotakin näytön kohtaa.

#### Navigoiminen kuvan sijaintiin

Jos kuva sisältää sijaintietoja, voit luoda reitin kuvan paikkaan.

- 1. Valitse Työkalut > Kuvien katselu.
- 2. Valitse kuva.
- 3. Valitse 1 > Aja.

Lisätietoja kuvien lataamisesta nüviin on sivulla 34.

## Yksikkömuuntimen käyttäminen

- 1. Valitse Työkalut > Yksikkömuunnin.
- 2. Valitse **Muunnos**, valitse mittatyyppi ja kosketa **OK**-painiketta.
- 3. Kosketa muutettavaa mittayksikköä.
- 4. Valitse mittayksikkö ja kosketa **OK**painiketta. Toista tarvittaessa.
- 5. Valitse mittayksikön vieressä oleva kenttä ja anna arvo.
- Kosketa arvon antamisen jälkeen Valmis-painiketta. Yksikkö muunnetaan.
- Jos haluat tehdä uuden yksikkömuunnoksen, valitse Tyhjennä.

# Valuuttamuuntimen käyttäminen

Valuuttakurssit päivittyvät automaattisesti nüLink! -palvelun kautta.

HUOMAUTUS: Garmin nüLink! -palvelut eivät ole käytettävissä kaikilla alueilla.

- 1. Valitse Työkalut > Valuutta.
- 2. Valitse muunnettava valuutta ja OK.
- 3. Valitse valuutta, johon haluat muuntaa, ja valitse **OK**.
- 4. Valitse valuutan kohdassa oleva kenttä, anna arvo ja valitse Valmis.
- Jos haluat tehdä uuden yksikkömuunnoksen, valitse Tyhjennä.

#### Maailmankellon käyttäminen

- 1. Valitse Työkalut > Maailmankello.
- Jos haluat vaihtaa luettelon jonkin kaupungin, kosketa jotakin kaupunkia.
- Anna kaupungin nimi ja valitse Valmis.
- 4. Valitse oikea kaupunki tarvittaessa.
- Voit tarkastella karttaa koskettamalla Maailmankartta-kohtaa. Yöajan tunnit näkyvät varjostetulla alueella.
- Näytä kellot uudelleen valitsemalla S.

### **Reittien luominen**

nüvin avulla voit luoda ja tallentaa reittejä ennen seuraavaa matkaa.

- Valitse Minne? (tai Työkalut) > Reitit > Uusi.
- 2. Valitse Lisää uusi aloituspiste.
- Etsi sijainti lähtöpisteeksi ja valitse Valitse.
- 4. Valitse Lisää uusi päätepiste.
- 5. Etsi sijainti päätepisteeksi ja valitse Valitse.
- Voit lisätä reitille toisen sijainnin valitsemalla 
   Poista sijainti painamalla
- Voit laskea reitin ja tarkastella sitä kartassa valitsemalla Seuraava.
- 8. Tallenna reitti ja poistu painamalla **Tallenna**-painiketta.

#### Reittien muokkaaminen

- 1. Valitse Minne? (tai Työkalut) > Reitit.
- 2. Valitse muokattava reitti.
- 3. Valitse Muokkaa.
- 4. Muokkaa reittiä valitsemalla vaihtoehto.

# Laskimen käyttäminen

Aktivoi laskin valitsemalla **Työkalut** > **Laskin**.

## Omien tietojen käyttäminen

Tämän työkalun avulla voit hallita ja poistaa tallennettuja tietoja, kuten Suosikit-valikon tietoja.

- 1. Valitse Työkalut > Omat tiedot.
- 2. Valitse vaihtoehto:
  - Aseta kotisijainti
  - Poista suosikit
  - Tyhjennä jälkiloki
  - Poista Ciao<sup>™</sup>-kaverit

# Tarjousten tarkasteleminen

Voit vastaanottaa paikkakohtaisia mainoksia ja etuseteleitä nüLink! -palvelujen avulla.

Kun näyttöön tulee tarjous, voit etsiä läheisimmän siihen liittyvän sijainnin koskettamalla tarjousta. Jos tarjous sisältää etusetelikuvakkeen, voit hankkia etusetelikoodin koskettamalla etusetelikuvaketta Aja-sivulla. Kirjoita koodi muistiin ja näytä se, kun saavut paikkaan.

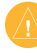

VAROITUS: älä yritä kirjoittaa etuseteleiden koodeja muistiin, kun ajat autoa.

Voit näyttää vastaanottamiesi tarjousten luettelon valitsemalla **Työkalut** > **Tarjoukset**.

#### Tarjousten poistaminen käytöstä

- 1. Valitse Työkalut > Asetukset > Turva.
- 2. Valitse **Sijaintiraportti**-kohdan alla oleva painike ja valitse **Pois**.

# nüvin mukauttaminen

1. Valitse Työkalut > Asetukset.

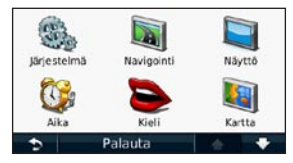

- 2. Kosketa muutettavaa asetusta.
- Muuta asetusta valitsemalla asetuksen nimen kohdalla oleva painike.

# Järjestelmäasetusten muuttaminen

Valitse Työkalut > Asetukset > Järjestelmä.

Simuloitu GPS—simulaattoritilassa voit poistaa GPS-ominaisuuden käytöstä, simuloida navigointia ja/tai säästää akun virtaa. Käyttötila—voit optimoida reittejä määrittämällä navigointitavan: Autoilu, Jalankulkija tai Polkupyörä.

Yksikkö—mittayksikön muuttaminen arvoksi Kilometrit tai Mailit.

Näppäimistö—valitse tietokoneen näppäimistöä muistuttava asettelu valitsemalla QWERTY tai aakkosellinen asettelu valitsemalla ABCDE.

**Tietoja**—näytä nüvin ohjelmistoversio, laitetunnus ja muita tietoja ohjelmistosta. Tarvitset tietoja järjestelmän ohjelmiston päivitykseen ja karttatietojen ostamiseen (katso sivua 56).

Palauta—järjestelmän asetusten palauttaminen.

# Navigointiasetusten muuttaminen

Valitse Työkalut > Asetukset > Navigointi.

**Reittisuositus**—valitse reitin laskentaasetus.

- Lyhyempi aika—laske reittejä, jotka ovat nopeita ajaa, vaikka etäisyys ei ehkä olekaan lyhyin.
- Lyhyempi matka—laske reittejä, joiden pituus on lyhin mahdollinen, vaikka ajoaika ei ehkä olekaan lyhin mahdollinen.
- **Pois tieltä**—laske reitit pisteestä pisteeseen (huomioimatta teitä)
- Vähemmän polttoain. polttoainetehokkaimpien reittien laskemiseen. Reitin laskenta perustuu reitin nopeusrajoituksiin ja ajoneuvon kiihdytystietoihin.

Vältettävät—valitse reittien vältettävät tietyypit.

Kuljetustyypit—valitse, mitä julkisen liikenteen muotoja nüvi välttää laskiessaan reittejä. Kuljetustyypit ovat käytettävissä, kun cityXplorer-karttoja on ladattu.

Palauta—alkuperäisten navigointiasetusten palauttaminen.

HUOMAUTUS: kun vaihdat käyttötilaa, alkuperäisen käyttötilan reittisuositus tallennetaan.

#### Näyttöasetusten muuttaminen

Valitse Työkalut > Asetukset > Näyttö.

Väritila—valitsemalla Päivä voit ottaa käyttöön vaalean taustan, valitsemalla Yö tumman taustan ja valitsemalla Automaattinen voit vaihtaa vaaleaa ja mustaa taustaa automaattisesti. **Kuvaotos**—siirry kuvaotostilaan. Voit ottaa kuvaotoksen valitsemalla **1**. Kuva tallennetaan bittikarttana nüvi-aseman **screenshots**-kansioon.

Kirkkaus—säädä taustan kirkkautta. Taustan kirkkauden vähentäminen lisää akun käyttöaikaa.

**Palauta**—alkuperäisten näyttöasetusten palauttaminen.

#### Aika-asetusten päivittäminen

Valitse Työkalut > Asetukset > Aika.

Valitse aikamuoto—valitse 12 tai 24 tunnin järjestelmä tai UTC-aika.

Nykyinen aika—määritä nüvin aika manuaalisesti. Kun valitset Autom., nüvi määrittää ajan sijainnin mukaan. **Palauta**—alkuperäisten aika-asetusten palauttaminen.

# Kielten määrittäminen

Valitse Työkalut > Asetukset > Kieli.

**Puhekieli**—ääniopastuksen kielen muuttaminen.

Tekstin kieli—näytön tekstin kielen vaihtaminen. Tekstin kielen vaihtaminen ei vaihda käyttäjän antamien tietojen tai karttatietojen (kuten kadunnimet) kieltä.

Näppäimistö—valitse näppäimistö valitulle kielelle. Voit vaihtaa näppäimistön kielen väliaikaisesti valitsemalla millä tahansa näppäimistöllä Tila.

**Palauta**—alkuperäisten kieliasetusten palauttaminen.

# Kartan asetusten muuttaminen

Valitse Työkalut > Asetukset > Kartta.

Kartan yksit.kohdat—voit säätää kartan yksityiskohtaisuutta. Mitä enemmän yksityiskohtia näytetään, sitä hitaammin kartta piirtyy uudelleen.

Kartan esitystapa—valitse kartan perspektiivi.

- Jälki ylös—voit tarkastella karttaa kaksiulotteisena ajosuunta ylöspäin.
- **Pohjoinen ylös**—voit tarkastella karttaa kaksiulotteisena pohjoinen ylöspäin.
- 3D—kartan näyttäminen kolmiulotteisena jälki ylöspäin.

Ajoneuvo—valitsemalla Vaihda voit vaihtaa kuvakkeen, joka osoittaa sijainnin kartassa. Valitse haluamasi kuvake ja sen jälkeen OK. Voit ladata lisää ajoneuvokuvakkeita osoitteesta www.garmingarage.com.

HUOMAUTUS: jalankulkijatilassa Pohjoinen ylös on ainoa karttanäkymä.

Matkaloki—näytä tai piilota matkalokit. Tyhjennä matkaloki valitsemalla Työkalut > Omat tiedot > Tyhjennä jälkiloki.

Info—voit tarkastella nüviin tallennettuja karttoja ja niiden versiotietoja. Voit ottaa kartan käyttöön (valintamerkki) tai poistaa kartan käytöstä (ei valintamerkkiä) koskettamalla karttaa. Karttatiet. asettelu—voit muuttaa karttasivun tietokenttien määrää.

**Palauta**—alkuperäisten kartta-asetusten palauttaminen.

# Suojausasetusten muuttaminen

Valitse Työkalut > Asetukset > Turva.

Garmin Lock—voit lukita nüvin ottamalla Garmin Lock™ -lukituksen käyttöön. Anna nelinumeroinen PINkoodi ja määritä turvapaikka. Lisätietoja on sivulla 53.

Turvallisuustila—voit ottaa turvallisuustilan käyttöön tai poistaa sen käytöstä. Kun ajoneuvo on liikkeessä, turvallisuustila poistaa käytöstä kaikki laitteen toiminnot, jotka edellyttävät käyttäjän toimia ja saattaisivat häiritä ajamista. Sijaintiraportti—kun otat tämän käyttöön, nüvi vastaanottaa liikennetietoja.

**Palauta**—alkuperäisten turva-asetusten palauttaminen. Huomautus: turvaasetusten palauttaminen ei poista Garmin Lock -PIN-koodia tai turvasijaintia.

### Bluetooth-asetusten määrittäminen

Valitse Työkalut > Asetukset > Bluetooth.

Puhelin—muodosta pariliitos langatonta Bluetooth-tekniikkaa käyttävään matkapuhelimeen valitsemalla Lisää > OK. Katso sivuja 25–29. Valitsemalla Vaihda voit muodostaa yhteyden johonkin toiseen puhelimeen.

- Hylätyt—valitse puhelin, jonka yhteyden haluat katkaista ja valitse Kyllä.
- **Poista**—valitse puhelin, jonka haluat poistaa nüvin muistista, ja valitse **Kyllä**.

Bluetooth—Bluetooth-osan ottaminen käyttöön ja poistaminen käytöstä. Jos se on käytössä, **3 Bluetooth**-kuvake näkyy päävalikossa. Voit estää puhelinta muodostamasta yhteyttä automaattisesti valitsemalla **Pois**.

Lempinimi—määritä lempinimi, jolla nüvi näkyy Bluetooth-laitteissa. Kosketa Valmis-kohtaa.

**Palauta**—alkuperäisten Bluetoothasetusten palauttaminen. Palauttaminen ei poista pariliitostietoja.

# Läheisyyspisteasetusten muuttaminen

Läheisyyspisteasetuksia voi muuttaa ainoastaan, jos laitteeseen on ladattu läheisyyspisteitä (kuten mukautettuja kohdepisteitä, valvontakameratietokanta). Katso sivua 57. Valitse **Työkalut** > **Asetukset** > **Läheisyyspisteet**.

Läheisyyshälytykset—voit ottaa käyttöön tai poistaa käytöstä hälytykset, joita laite antaa lähestyessäsi mukautettuja kohdepisteitä tai valvontakameroita.

**Palauta**—läheisyyspisteasetusten nollaaminen.

#### Kaikkien asetusten palauttaminen

- 1. Valitse Työkalut > Asetukset.
- 2. Valitse Palauta.
- 3. Valitse Kyllä.

# Liite

#### nüvin huoltaminen

nüvi sisältää herkkiä sähköisiä osia, jotka voivat vahingoittua kovista iskuista tai kovasta tärinästä. Vältä nüvin pudottamista ja käyttämistä ympäristöissä, joissa laite voi altistua iskuille ja/tai tärinälle.

#### Laitteen puhdistaminen

nüvi on valmistettu laadukkaista materiaaleista. Se ei tarvitse muuta huoltoa kuin puhdistamista. Puhdista laitteen kotelo (ei kosketusnäyttöä) miedolla puhdistusnesteellä kostutetulla liinalla ja kuivaa laite. Älä käytä kemiallisia puhdistusaineita ja liuottimia, jotka voivat vahingoittaa muoviosia.

#### Kosketusnäytön puhdistaminen

Puhdista kosketusnäyttö pehmeällä, puhtaalla nukkaamattomalla liinalla. Käytä tarvittaessa vettä, isopropyylialkoholia tai silmälasien puhdistusainetta. Kostuta liina nesteellä ja pyyhi kosketusnäyttö varovasti.

#### nüvin suojaaminen

- Älä säilytä nüvia erittäin kuumissa tai kylmissä paikoissa, koska laite saattaa vahingoittua pysyvästi.
- Älä altista nüvia vedelle. Vesi voi aiheuttaa järjestelmän toimintahäiriöitä.
- Vaikka kosketusnäyttöä voidaan käyttää kämmentietokoneen kosketuskynällä, älä koskaan tee niin ajamisen aikana. Älä koskaan käytä kosketusnäyttöä kovalla tai terävällä esineellä, sillä se voi vahingoittaa näyttöä.

#### Varkauksien välttäminen

- Voit estää varkauksia irrottamalla laitteen ja sen telineen ja säilyttämällä niitä poissa näkyvistä, kun et käytä laitetta. Pyyhi imukupin jälki tuulilasista.
- Älä säilytä laitetta hansikaslokerossa.
- Rekisteröi tuotteesi osoitteessa http://my.garmin.com.
- Käytä Garmin Lock<sup>™</sup> -toimintoa. Lisätietoja on jäljempänä.

# nüvin lukitseminen

Garmin Lock on suojausjärjestelmä, joka lukitsee nüvin. Anna PIN-koodi tai aja turvapaikkaan aina, kun kytket nüviin virran.

- 1. Valitse Työkalut > Asetukset > Turva.
- 2. Kosketa Garmin Lock -kohdan alapuolella olevaa painiketta.
- 3. Anna nelinumeroinen PIN-koodi ja aja turvapaikkaan.

HUOMAUTUS: Jos unohdat PINkoodin ja turvapaikan, lähetä nüvi Garminille avattavaksi. Laitteen mukana on myös lähetettävä kelvolliset tuotteen rekisteröintitiedot tai ostotodistus.

#### Mikä on turvapaikka?

Turvapaikka on paikka, johon palaat usein, kuten kotisi. Jos nüvi vastaanottaa satelliittisignaaleja ja olet turvapaikassa, PIN-koodia ei tarvitse antaa.

## Näytön kalibroiminen

Jos kosketusnäyttö ei toimi oikein, kalibroi se.

- 1. Katkaise nüvista virta.
- Kytke nüviin virta ja kosketa vasenta yläkulmaa noin 30 sekunnin ajan, kunnes kalibrointinäyttö avautuu (valkoinen näyttö, jossa on teksti Paina pistettä).

# Ohjelmiston päivittäminen

- Liitä nüvi tietokoneeseen mini-USBkaapelilla. Automaattinen toisto -valikko avautuu.
- Avaa myGarmin Agent -lataussivu kaksoisnapsauttamalla kohtaa

   Install myGarmin Agent.
- 3. Seuraa näytön ohjeita.

HUOMAUTUS: jos Automaattinen toisto -valikko ei avaudu tai käytät Mac-tietokonetta, siirry osoitteeseen www.garmin.com/agent.

Kun olet asentanut myGarmin Agentin, saat kehotteen avata myDashboardtyöpöydän, kun liität nüvin tietokoneeseen. myDashboard tarkistaa nüvin ohjelmiston ja näyttää lisätietoja nüvista.

#### Käyttäjätietojen poistaminen

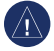

ILMOITUS: tämä toiminto poistaa kaikki käyttäjän antamat tiedot.

- 1. Pidä sormea nüvin näytön oikeassa alakulmassa käynnistyksen aikana.
- 2. Pidä sormi paikallaan, kunnes ilmoitus tulee näyttöön.
- Poista kaikki käyttäjätiedot valitsemalla Kyllä.

Kaikki alkuperäiset asetukset palautetaan. Kaikki tallentamasi kohteet poistetaan.

## Akun tiedot

Älä jätä nüvia suoraan auringonpaisteeseen tai kuumaan paikkaan pitkäksi ajaksi. Näin varmistat akun mahdollisimman pitkän käyttöiän. Päävalikon kulmassa oleva akkukuvake parantaa nüvin akun tilan. Voit parantaa tilan tarkkuutta tyhjentämällä akun aina kokonaan ja lataamalla sen uudelleen. Irrota nüvi vasta, kun se on täysin latautunut.

#### nüvin ja telineen irrottaminen

Irrota nüvi telakasta painamalla telakan kielekettä samalla, kun kallistat nüvia eteenpäin.

Voit irrottaa telakan telineestä kääntämällä telakkaa oikealle tai vasemmalle. Käännä valitsemaasi suuntaan, kunnes telakka irtoaa telineestä.

Irrota imukuppi tuulilasista kääntämällä vipua itseäsi kohti. Vedä imukupin kielekettä itseäsi kohti.

### Kiinnittäminen kojelautaan

Laitteen mukana toimitetulla kiinnityslevyllä voit kiinnittää laitteen kojelautaan noudattaaksesi tiettyjen osavaltioiden säädöksiä.

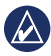

**ILMOITUS:** kiinnitysliiman irrottaminen on erittäin hankalaa asennuksen jälkeen.

- 1. Puhdista ja kuivaa kojelauta kiinnityslevyn kiinnityskohdasta.
- 2. Irrota suojus levyn alapinnan tarrapinnasta.
- 3. Aseta levy kojelautaan.
- 4. Irrota kirkas muovisuojus levyn yläpinnasta.
- Aseta imukuppiteline levyn päälle. Käännä vipua alaspäin (levyä kohti).

# nüMaps Guarantee<sup>™</sup>

Saat yhden maksuttoman karttapäivityksen (mikäli saatavilla) rekisteröimällä nüvin osoitteessa http://my.garmin.com 60 päivän kuluessa siitä, kun olet ensimmäisen kerran muodostanut satelliittiyhteyden ja käyttänyt nüvia ajon aikana. Et saa maksutonta karttapäivitystä, jos rekisteröit laitteen puhelimitse tai odotat yli 60 päivää sen jälkeen, kun nüvi on hakenut ensimmäisen kerran satelliitteja ajon aikana.

## nüMaps Lifetime<sup>™</sup>

Kertamaksulla voit saada enintään neljä karttapäivitystä vuodessa nüvi koko käyttöiän ajan. Lisätietoja on osoitteessa www.garmin.com. Valitse siellä **Maps**.

### Lisäkartat

nüviin voi ostaa muiden alueiden karttoja. Voit katsoa nüvin kanssa yhteensopivien karttojen luettelon kirjautumalla myGarmin-tilillesi (www.mygarmin.com) ja valitsemalla **myMaps**-välilehden.

### Tietoja GPSsatelliittisignaaleista

nüvi tarvitsee toimiakseen GPS (Global Positioning System) -satelliittisignaaleja. nüvi ei ehkä pysty hakemaan satelliitteja, jos olet sisätiloissa, korkeiden rakennusten tai puiden lähettyvillä tai pysäköintihallissa. Käytä nüvia aukealla paikalla, jossa ei ole korkeita esteitä. Kun nüvi vastaanottaa satelliittisignaaleja, signaalin voimakkuuspalkit näkyvät päävalikossa vihreinä <u>ettiin</u>. Kun laite ei pysty vastaanottamaan signaaleja, palkit muuttuvat punaisiksi tai katoavat kokonaan <u>ettiin</u>.

Lisätietoja GPS-järjestelmästä on osoitteessa www.garmin.com/aboutGPS.

# Ekstrat ja lisävarusteet

Lisätietoja valinnaisista lisävarusteista on osoitteessa http://buy.garmin.com tai www.garmin.com/extras. Voit myös ottaa yhteyttä Garmin-jälleenmyyjään.

# Mukautettujen kohdepisteiden käyttäminen

POI Loaderilla voit ladata mukautettuja kohdepisteitä nüviin. Mukautettujen kohdepisteiden (POI) tietokantoja voi hankkia useilta yrityksiltä internetissä. Jotkin mukautetut tietokannat sisältävät tietoja esimerkiksi valvontakameroista ja koulualueista.

Siirry www.garmin.com/extras -sivustoon ja asenna POI Loader tietokoneeseen napsauttamalla POI Loader -kohtaa. Lisätietoja on POI Loader -ohjelman ohjetiedostossa. Avaa ohjetiedosto painamalla F1-painiketta.

Voit tarkastella mukautettuja kohdepisteitä valitsemalla Minne? > Ekstrat > Mukautetut POI:t.

Voit muuttaa läheisyyspisteasetuksia valitsemalla Työkalut > Asetukset > Läheisyyspisteet > Läheisyyshälytykset. Jos haluat poistaa mukautetut kohdepisteet nüvista, liitä nüvi tietokoneeseen. Avaa nüvi-aseman tai muistikorttiaseman POI-kansio. Poista poi.gpi-niminen tiedosto.

# Valvontakameroiden käyttäminen

Joidenkin paikkojen yhteydessä on saatavissa valvontakameratietoja. Tarkista saatavuus osoitteesta http://my.garmin.com. nüvi sisältää satojen valvontakameroiden sijainnit. nüvi hälyttää, kun olet lähestymässä valvontakameraa. Lisäksi se saattaa varoittaa ylinopeudesta. Tiedot päivitetään vähintään kerran viikossa, joten viimeisimmät tiedot ovat aina käytettävissä.

Voit ostaa uuden alueen tiedot tai laajentaa aikaisempaa tilausta milloin tahansa. Kunkin alueen tiedot vanhenevat tiettynä aikana.

# Voit poistaa valvontakamerat käytöstä valitsemalla Työkalut > Asetukset > Läheisyyspisteet.

HUOMAUTUS: valvontakameratiedot eivät ole käytettävissä kaikilla alueilla.

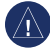

ILMOITUS: Garmin ei vastaa mukautetun kohdepisteen tai valvontakameratietokannan tarkkuudesta tai niiden käyttämisen seurauksista.

# Valvontakameroiden käytettävyys

Valvontakameratiedot eivät ole käytettävissä Sveitsissä. Valvontakameratiedot on oletusarvoisesti poistettu käytöstä Saksassa ja Itävallassa.

Valvontakameratietokannan käyttäminen voi olla rike joissakin Euroopan maissa. Ennen kuin käytät valvontakameratietokantaa tai otat sen käyttöön, selvitä laillisuus ja mahdolliset oikeudelliset seuraamukset maissa, joissa aiot käyttää tietokantaa. Garmin International ja sen tytäryhtiöt eivät vastaa tämän valvontakameratietokannan käyttämisestä. Garmin International ja sen tytäryhtiöt eivät takaa valvontakameratietokannan tietojen oikeellisuutta tai kattavuutta millään tavalla.

# Garmin Travel Guide

Garmin Travel Guide sisältää yksityiskohtaisia tietoja paikoista, kuten ravintoloista ja hotelleista. Voit ostaa lisävarusteita osoitteesta http://buy.garmin.com tai Garminmyyjältä.

Voit käyttää Travel Guidea asettamalla muistikortin nüviin. Valitse **Minne**? > **Ekstrat**. Avaa Travel Guide koskettamalla sen nimeä.

### Yhteydenotto Garminiin

Ota yhteys Garminin tuotetukeen, jos sinulla on kysyttävää. Yhdysvallat: www.garmin.com/support tai Garmin USA puh. (913) 397-8200 tai (800) 800-1020.

Iso-Britannia (Garmin Europe Ltd.), puhelin: 0808 2380000.

Eurooppa: osoitteessa www.garmin.com /support voit tarkistaa maakohtaiset tukitiedot valitsemalla **Contact Support**. Voit ottaa yhteyttä Garmin (Europe) Ltd.: hen myös puhelimitse: +44 (0) 870 8501241.

# nüvin rekisteröiminen

Osoitteessa http://my.garmin.com voit käyttää Garmin-tuotteiden uusimpia palveluja. myGarmin-sivustossa voit rekisteröidä Garmin-laitteesi, ladata uusimmat karttapäivitykset ja tilata online-palveluja.

Lisätietoja nüvin liittämisestä tietokoneeseen on sivulla 34.

#### Altistuminen radiotaajuuksille

FCC:n radiotaajuuksien altistusrajoitusten noudattamiseksi laitetta on käytettävä ainoastaan autotelineessä tai kannettavana laitteena. Laitetta ei saa käyttää muissa kokoonpanoissa.

#### Tekniset tiedot

Mitat (L × K × S): 12,5 × 7,9 × 1,9 cm (4,9 × 3,1 × 0,75 tuumaa) Paino: 176 g (6,2 unssia) Näyttö: lävistäjä 4,3 tuumaa, 480 × 272 kuvapistettä, 64 000 väriä, kirkas QVGA TFT -vaakanäyttö, valkoinen taustavalo, kosketusnäyttö

Kotelo: ei vesitiivis (IPXO)

Käyttölämpötila: 0–60 °C (32–140 °F)

Latauslämpötila: 0–45 °C (32–113 °F)

Tiedon tallennus: sisäinen muisti ja valinnainen, irrotettava microSDkortti. Tallennetut tiedot säilyvät laitteessa.

Tietokoneliitäntä: USB 2.0 full speed -massamuisti

Käyttöjärjestelmä: Garmin

Latausaika: enintään 4 tuntia

Virrantulo: ajoneuvon virtaa mukana toimitetulla ajoneuvon virtajohdolla tai AC-virtaa valinnaisen lisävarusteen avulla

Käytössä: enintään 5 W.

Akun varauksen kesto: enintään 3 tuntia

Akun tyyppi: ei käyttäjän vaihdettavissa, ladattava litiumioniakku

GPS-vastaanotin: erittäin herkkä, HotFix™

#### Hakuajat\*:

Lämmin: <1 sekunti Kylmä: <38 sekuntia Tehdasasetusten palautus: <45 sekuntia

\*Keskimäärin, kun vastaanotin on paikallaan, ja taivas on kirkas.

## Vianmääritys

| Ongelma/kysymys                              | Ratkaisu/vastaus                                                                                                    |
|----------------------------------------------|----------------------------------------------------------------------------------------------------|
| nüvi ei vastaanota<br>satelliittisignaaleja. | Varmista, että simuloitu GPS ei ole käytössä. Valitse<br>aloitusnäytössä Asetukset > Järjestelmä > Yleiset ><br>Simuloitu GPS > Pois.<br>Vie nüvi ulos pysäköintihallista ja pois korkeiden<br>rakennusten tai puiden läheltä. Pysy paikallasi<br>muutaman minuutin ajan. |
| Imukuppi ei pysy<br>tuulilasissa.            | Puhdista imukuppi ja tuulilasi alkoholilla. Kuivaa se<br>puhtaalla, kuivalla kankaalla. Kiinnitä imukuppi sivua 2<br>ohjeiden mukaan.                                                                                                    |
| nüvi ei lataudu<br>ajoneuvossa.              | Varmista, että ajoneuvo on käynnissä ja antaa virtaa<br>virtalähteeseen.<br>nüvi voi ladata vain 0–45 °C:n lämpötilassa. Jos nüvi on<br>paikassa, jossa se altistuu suoralle auringonvalolle tai<br>kuumuudelle, sen akku ei lataudu.                                     |
| Akku ei pysy ladattuna<br>kovin kauan.       | Voit maksimoida latausten välisen ajan sammuttamalla taustavalon. Valitse <b>Työkalut &gt; Asetukset &gt; Näyttö &gt; Kirkkaus</b> .                                                                                                    |

| Ongelma/kysymys                                           | Ratkaisu/vastaus                                                                                                    |
|-----------------------------------------------------------|----------------------------------------------------------------------------------------------------|
| Miten voin poistaa kaikki<br>käyttäjätiedot?              | Pidä sormea nüvin näytön oikeassa alakulmassa<br>käynnistyksen aikana. Pidä sormi paikallaan, kunnes<br>ilmoitus tulee näyttöön. Poista kaikki käyttäjätiedot<br>valitsemalla <b>Kyllä</b> .                           |
| Akun varaustila ei näy<br>oikein.                         | Anna varauksen tyhjentyä täysin ja lataa akku sitten kokonaan keskeytyksittä.                                                                                                    |
| Kosketusnäyttö ei<br>vastaa kosketukseen.                 | Kalibroi kosketusnäyttö sivua 53 ohjeiden mukaan.                                                                                                    |
| Mistä tiedän, että<br>nüvi on USB-<br>massamuistitilassa? | Kun nüvi on USB-massamuistitilassa, näytössä on<br>tietokoneeseen liitetyn nüvin kuvake. Lisäksi <b>Oma</b><br>t <b>ietokone</b> kohdassa näkyy kaksi uutta siirrettävää levyä.                                        |
| Tietokone ei havaitse<br>nüvia.                           | <ol> <li>Irrota USB-kaapeli tietokoneesta.</li> <li>Katkaise nüvista virta.</li> <li>Liitä USB-kaapeli tietokoneen USB-porttiin ja<br/>nüviin. nüvi käynnistyy automaattisesti USB-<br/>massamuistitilassa.</li> </ol> |

| Ongelma/kysymys                                                                           | Ratkaisu/vastaus                                                                                                    |
|-------------------------------------------------------------------------------------------|----------------------------------------------------------------------------------------------------|
| Asemaluettelossa ei näy<br>uusia siirrettäviä levyjä.                                     | Jos tietokoneeseen on yhdistetty useita verkkoasemia,<br>Windows ei välttämättä pysty määrittämään nüvi-asemien<br>tunnuskirjaimia. Lisätietoja asemien liittämisestä on<br>käyttöjärjestelmän ohjeessa. Varmista, että nüvi on liitetty<br>USB-porttiin eikä USB-keskittimeen.                                                                                                    |
| Miten etsin ravintoloita<br>sellaisen hotellin läheltä,<br>jossa aion yöpyä<br>myöhemmin? | <ul> <li>Tallenna hotelli suosikkeihin. Lisätietoja suosikeista on<br/>sivulla 11. Tämän jälkeen voit hakea hotellin läheltä<br/>ravintoloita.</li> <li>1. Valitse Minne? &gt; Lähin.</li> <li>2. Valitse Suosikkimääränpää.</li> <li>3. Valitse ajokohde.</li> <li>4. Valitse Kohdepisteet &gt; Ruoka ja juoma.</li> <li>5. Valitse luokka. nüvi etsii paikkoja hotellin läheltä.</li> <li>6. Valitse ravintola.</li> </ul> |
| Puhelin ei muodosta<br>yhteyttä nüviin.                                                   | Valitse <b>Työkalut &gt; Asetukset &gt; Bluetooth</b> . Varmista, että<br>Bluetooth-painikkeen asetus on <b>Käytössä</b> .<br>Varmista, että puhelin on käynnissä ja alle 10 metrin<br>päässä nüvista.<br>Lisätietoja on osoitteessa www.garmin.com/bluetooth.                                                                                                    |

# Hakemisto

#### A

äänen kieli 47 äänivalinta 29 ääniversio 45 aika-asetukset 47 aikavyöhyke 47 Aja -sivun asetukset 9 ajo-ohjeet 16 Ajokoe 38 ajoneuvokuvake 48 ajotietokone 16 akku 54, 61 asetukset 45–50 palauttaminen 50 autoprofiili 39

#### В

Bluetooth-tekniikka 25–29 asetukset 49 puhelimen liittäminen 25 puhelimen poistaminen 49 soittaminen Aja -sivulta 9

#### С

Ciao! 30-34 kavereiden tarkasteleminen 32 kaverin poistaminen 32 kutsuminen puhelinnumerolla 31 kutsuminen sähköpostitse 31 kutsun hylkääminen 32 kutsun hyväksyminen 31 liittyminen 30 sijainnin piilottaminen 33 tila 33

#### D

diakriittiset merkit 8

#### E

ecoRoute 36–39 Ajokoe 38 autoprofiili 36 matkaraportti 39 polttoaineraportti 37 polttoainetehokkuuden kalibroiminen 37 vihjeet 40 ekstrat 56–57 elokuvat 24

#### G

Garmin Lock 49, 52 Garmin Travel Guide 58 geokätkentä 14 GPS ei käytössä/käytössä 45 tietoja GPS-signaalista 56

#### Н

hakualue 9 hälytykset valvontakamera 57 hidastuspisteet 38

#### I

Internet. katso nüLink! -palvelut

#### Hakemisto

#### J

jalankulkunavigointitila 45 reittiasetukset 10 suunnitelma 10 jälki ylös 48 järjestelmäasetukset 45 JPEG-kuvatiedostot 34 julkinen liikenne kaupunkikartat 4, 10

#### Κ

käännösluettelo 16 kaksi-, kolmiulotteinen karttanäkymä 48 kartan selaaminen 14 kartta asetukset 48 jalankulkija 18 lisääminen 56 selaaminen 13 tarkasteleminen 48 yksityiskohtien määrä 48 zoomaaminen 14 kaupunkikartat 4, 10

kävelyreitti 45 käyttäjätiedot, poistaminen 54 käyttötila 4,45 kellohälvtvs 58 kieliasetukset 47 kiertotie 6 kiihdytyspisteet 38 kiinnittäminen irrottaminen kiinnityksestä 54 kojelautaan 55 tuulilasiin 61 kilometrit 45 kirkkaus 47 kohdepisteet 11 mukautetut 57 POI Loader 34 kojelaudan levy 55 koordinaatit 14 kosketusnäyttö asetukset 47 kalibroiminen 53, 62 puhdistaminen 51

koti puhelinnumero 29 sijainnin asettaminen 7 koulualuetietokanta 57

#### L

läheisyyspisteet asetukset 50 hälvtvkset 50 lähetä GPS-laitteeseen 13 lähtö, ääni 5 laitteen lataaminen 3 laitteen mukauttaminen 45-51 laitteen säilvtvs 51 laitteen tunnus 45 laskin 44 leveyspiiri 14 liikenne 19-21 tapahtumat 19 lisäkartat 56 lisävarusteet 56 litiumioniakku 54, 60 lukitus näyttö 5 niivi 52

Hakemisto

#### Μ

maailmankello 43 mailit 45 maksiminopeus, nollaaminen 16 MapSource 34, 56 matkaloki 48 matkapuhelimen liittäminen 25 matkaraportti 39 mene kotiin 7 Minne? 7-14 mitat, muuntaminen 42 mukautetut kohdepisteet 57 muuntaminen valuutta 42 vksikkö 42 mvGarmin-viestit 40 mykistys ääni 5 puhelu 27

#### Ν

näppäimistö 8 asettelu 45 kielitila 8,47

navigointi asetukset 46 tila 45 näyttö kirkkaus 47 kuvaotokset 47 näyttöasetukset 46 näyttönäppäimistö 8 nollaaminen maksiminopeus 16 matkatiedot 16 nüvi 5 nopeuspisteet 38 nüLink! -palvelut 22 Ciao! 30 elokuvat 24 Lennon tila 40 myGarmin 40 Paikallinen haku 22, 23 paikalliset tapahtumat 24 polttoainehinnat 24 sää 41 valkoiset sivut 23 valuuttamuunnin 42

nüMaps Guarantee 55 nüvi kiinnittäminen 55 lataaminen 3 nollaaminen 51 suojaaminen 51 nüvin huoltaminen 51 nüvin lataaminen 61 nykyinen sijainti, tallentaminen 11 Nykysijainti 36

#### 0

Ohje 36 ohjelmisto päivittäminen 53 versio 45 Omat tiedot 44 osoite valkoiset sivut 7

#### Ρ

Paikallinen haku luokkien selaaminen 22 nimellä 23
paikalliset tapahtumat 24 paikkojen etsiminen 5 hiljattain tehdyt valinnat 9 koordinaateilla 14 nimellä 11, 23 osoitteella 7 postinumeron mukaan 7 tallennetut paikat (suosikit) 12 toisen paikan lähellä 9 valokuvien käyttäminen 12-13 päivittäminen kartat 56 ohjelmisto 53 PIN Bluetooth 26 Garmin Lock 52 pituuspiiri 14 poistaminen merkki 8 mukautetut kohdepisteet 57 viimeksi löydettyjen luettelo 9

pois tieltä, reititys 4, 46 polkupyöränavigointi 45 polttoainehinnat 24 polttoaineraportti 37 puhelinmuistio 28

# Q

QWERTY-näppäimistö 45

### R

reitin simuloiminen 45 reitit mukautetut 43–44 muokkaaminen 44 oletusasetukset 46 pois tieltä 46 pysäyttäminen 6 simuloiminen 45 tila 45 reittien uudelleenlaskenta 6 rekisteröiminen 52 Risteysnäkymä 17

# S

satelliittisignaalit 56 seuraava käännös 17 sijainnin asettaminen 14 sijaintikuvake 48 soitto historia 28 koputus 27 koti 29 lopettaminen 27 mykistäminen 27 vastaaminen 26 Suosikit 11, 12 suunnitelma-sivu 10

## Т

tallentaminen löydetyt paikat 11 nykyinen sijainti 11, 14 taustaväri 46 tekniset tiedot 60 teksti 47 telineen irrottaminen 54 tiedostojen siirtäminen 35 tiedostot 34–35 poistaminen 35 tuetut tyypit 34 tuetut tiedostotyypit 34 tuleva puhelu 26 tulevat tapahtumat 24

### Hakemisto

### turva

asetukset 49 sijainti 53 turvallisuustila 49 työkalut 36–41

# U

USB-massamuistitila 34, 62

# ۷

valokuvanavigointi kuvien lataaminen 12 valokuvat 12 välttäminen tietyypit 46 varkaudet 52 valuuttamuunnin 42 valvontakameratietokanta 57 varkaudenesto 49, 52 vastaaja 27 viimeksi löydetyt paikat 9 virtapainike 5

# Υ

yksikkömuunnin 42 yksityiskohtainen reitti 16 yksityiskohtaiset kartat 48

## Ζ

zoomaaminen 14

Garmin-tuotteidesi koko käyttöiän aian voit ladata uusimmat ilmaiset ohjelmistopäivitykset (karttatietoja lukuun ottamatta) Garminin Web-sivustosta osoitteesta www.garmin.com.

# **GARMIN**. (€0682

© 2009 Garmin Ltd. tai sen tytäryhtiöt

Garmin International. Inc. 1200 East 151st Street, Olathe, Kansas 66062, USA

Garmin (Europe) Ltd. Liberty House, Hounsdown Business Park, Southampton, Hampshire, SO40 9LR UK

> Garmin Corporation No. 68, Jangshu 2nd Road, Shijr, Taipei County, Taiwan

> > www.garmin.com

Marraskuu 2009

Osanumero 190-01099-37 ver. A Painettu Taiwanissa